# SISTEMA DE LOGISTICA

## MANUAL DE USUARIO

El presente documento está destinado a conocer los alcances del Sistema de Logistica, conocer sus aplicaciones y mostrar el buen uso del sistema.

## Contenido

| Objetivo  | 0                                                   | 2  |
|-----------|-----------------------------------------------------|----|
| Plata     | aforma Logistica                                    | 2  |
| Links     | de descarga para portable                           | 2  |
| Distribuc | ción                                                | 3  |
| Requ      | visitos necesarios para generar la distribución     | 3  |
| Se        | ries                                                | 3  |
| Сс        | atálogos de distribución                            | 3  |
| Regis     | strar una distribución                              | 3  |
| 1.        | Ingresar a la plataforma                            | 3  |
| 2.        | Ingresar a la opción distribución                   | 4  |
| 3.        | Registrar una distribución                          | 4  |
| 4.        | Ingresar series en la distribución                  | 7  |
| 5.        | Imprimir "Remisión de entrega"                      | 9  |
| 6.        | Status de la distribución                           | 10 |
| 7.        | Eliminación de componentes                          | 11 |
| Instalac  | ción de equipos                                     | 12 |
| Requ      | visitos necesarios para la generación del RESGUARDO | 12 |
| Gene      | eración de RESGUARDO                                | 12 |
| 1.        | Ingresar a la Portable                              | 12 |
| 2.        | Actualización Portable                              | 13 |
| 3.        | Captura de Series                                   | 16 |
| 4.        | Captura de Domicilio                                | 17 |
| 5.        | Generar RESGUARDO                                   | 19 |
| Capture   | a de Datos                                          | 20 |
| 1.        | Actualización Portable y Sistema                    | 20 |
| 2.        | Captura de Datos                                    | 22 |
| 3.        | Carga de imagen en el Sistema                       | 24 |
| 4.        | Status Instalaciones                                | 26 |

THEOS

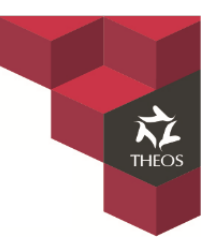

## Objetivo.

Sistema diseñado para gestionar proyectos desde su inicio hasta su fin con el propósito de obtener un mayor control.

Con el sistema se supervisaran las siguientes actividades:

#### Distribución.

- Control de ingresos y salidas
- Monitoreo de entregas
- Status de entregas

#### Instalaciones.

- Instalaciones diarias
- Status de actas (RESGUARDO)
- Indicadores diarios de instalaciones

El sistema está diseñado para trabajar en línea o en su caso OFF LINE según sea el caso.

### Plataforma Logistica.

Producción:

http://200.76.29.211/sat

Sandbox:

http://200.76.29.211/sat/sandbox

### Links de descarga para portable.

http://200.76.29.211/decargas/

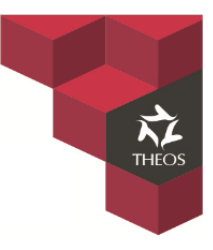

## Distribución.

Proceso con el cual se gestionara la entrega de bienes a su ubicación final, Unidad Administrativa o Almacén General, cumpliendo el plan de trabajo establecido.

### Requisitos necesarios para generar la distribución.

### Series.

La información será cargada automáticamente cuando sea alimentado el sistema de Intranet, las series serán cargadas en el lote nombrado "CONTROL DISTRIBUCIÓN"

### Catálogos de distribución.

El sistema debe de contar con un catálogo de Ubicaciones con la cual generaremos las distribuciones.

### Registrar una distribución.

- 1. Ingresar a la plataforma.
- > Se deberá acceder a la plataforma e ingresar el usuario y contraseña asignado. http://200.76.29.211/plus

| Recibidos-agonzaletates     R     THEOS Logistica y Contro: X     D 200.76.29.211/plus/Login.aspx?ReturnUrl=%2fplus     Aplicaciones     BBVA Bancomer     Google Maps     FACTURAS     ENTRETENIMU | ENTO 📓 THEOS Logistica y C         | 📲 Iniciar seaión       |  | Adrian ⊢ ₪ × |
|----------------------------------------------------------------------------------------------------|------------------------------------|------------------------|--|--------------|
|                                                                                                    | Usuario<br>agonzalez<br>Contraseña | ¿Olvido la contraseña? |  |              |
|                                                                                                    |                                    | Continuar              |  |              |

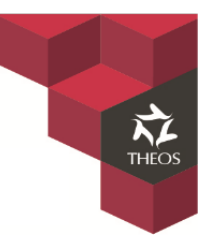

- 2. Ingresar a la opción distribución.
- En la barra superior seleccionar la opción "Configuración" y seleccionar de la lista desplegable la opción "Distribución"

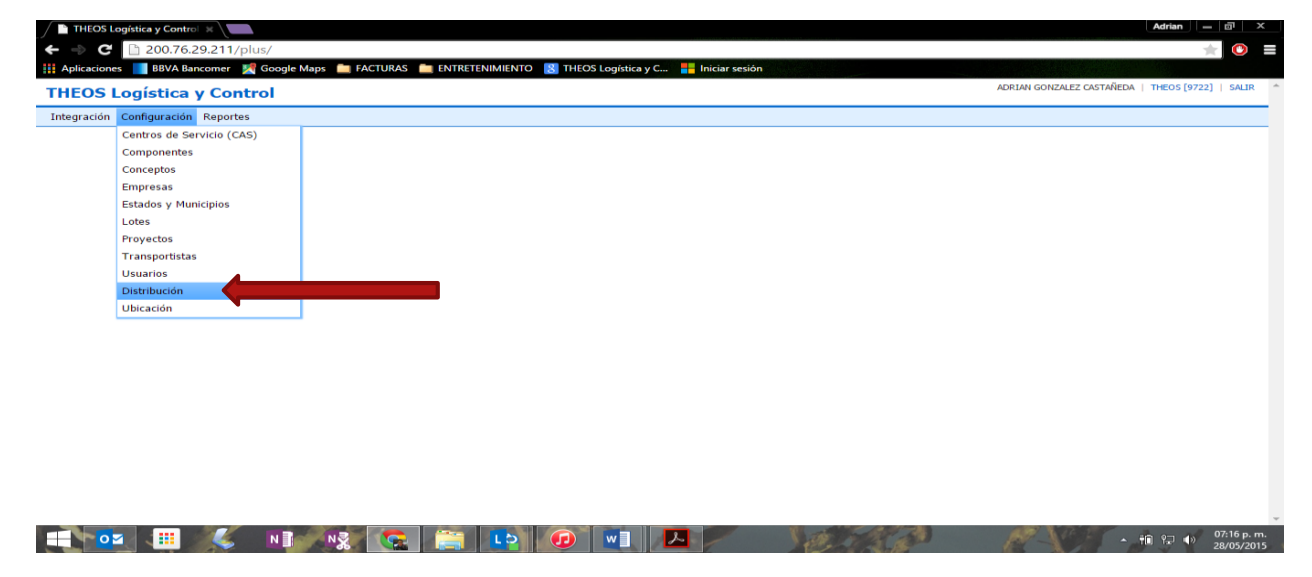

- 3. Registrar una distribución.
- Habiendo ingresado seleccionaremos la opción "Registrar" que se encuentra en la parte superior derecha.

| THEOS Log     | gística y Contro | ×\                 |            |                   |                    |                     |         |               |             |           |                       | Adrian —                | a   _ ;              | x        |
|---------------|------------------|--------------------|------------|-------------------|--------------------|---------------------|---------|---------------|-------------|-----------|-----------------------|-------------------------|----------------------|----------|
| ໌ ← ⇒ ຕໍ      | 200.76.29        | .211/plus/Config   | uracion/Di | stribucion.aspx   |                    |                     |         |               |             |           |                       | *                       | 0                    |          |
| Aplicaciones  | BBVA Banco       | omer 🛛 🔣 Google Ma | ps 🚞 FACT  | URAS 🚞 ENTRETENII | MIENTO [           | THEOS Logística y C | 📑 Ini   | ciar sesión   |             |           |                       |                         |                      |          |
| THEOS L       | ogística y       | Control            |            |                   |                    |                     |         |               |             |           | ADRIAN GONZALEZ CAST. | AÑEDA   THEOS [9722]    | SALIR                | ^        |
| Integración ( | Configuración F  | Reportes           |            |                   |                    |                     |         |               |             |           |                       |                         |                      |          |
| DISTRIBUO     | CIÓN             |                    |            |                   |                    |                     |         |               |             |           | REC                   | SISTRAR   B             |                      |          |
| Desde         | Hasta            | Transport          | ista       | Estado            |                    | Municipio           | ,       | Esta          | tus         |           |                       |                         |                      | —        |
| 25/05/2015    | 28/05/2015       | SELECCIONAR        | *          | SELECCIONAR       | •                  | SELECCIONAR         | •       | - SELECCIONA  | AR 🔻        | Buscar    |                       | •                       |                      |          |
|               |                  | Usuari             | 0          | Tipo de Distrib   | ıción              | #                   |         | UNIDAD ADMI   | INISTRATIVA |           |                       |                         |                      |          |
|               |                  | SELECCIONAR        | •          | SELECCIONAR       | •                  |                     |         |               |             |           |                       |                         |                      |          |
|               | #                | Fecha              | Tra        | ansportista       | Dirigi             | do Enviado          | Entrega | do Verificado | Estado      | Municipio | Estatus               | UNIDAD<br>ADMINISTRATIV | A                    |          |
|               |                  |                    |            |                   |                    |                     |         |               |             |           |                       |                         |                      |          |
|               |                  | < N3               | NZ         | s 📋               | L <mark>b</mark> ( |                     | 2       | - Y           | 10.13       |           | AT A FI               | • 10 12 ● 0             | 7:19 p. r<br>8/05/20 | m.<br>15 |

Tecnoprogramación Humana Especializada en Sistemas Operativos, S.A. de C.V. Prolongación Paseo de la Reforma #1725, Conjunto Galerías Reforma, Local B-25, C.P. 05110, Delegación Cuajimalpa, México, Distrito Federal, Tel. (55) 30670670 Fax. (55) 52596568 4 de 26

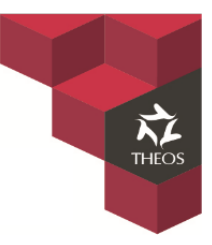

- > Se desplegara el formulario el cual deberemos llenar los campos de...
  - Transportista (Se selecciona un transportista del catálogo)
  - Dirigido
  - Teléfono

| THEOS Logística y Control X                       |                      |                                     | Adrian – 🖻 X                                     |
|---------------------------------------------------|----------------------|-------------------------------------|--------------------------------------------------|
| C 200.76.29.211/plus/Configuracion/Distr          | ibucion.aspx         |                                     |                                                  |
| H Aplicaciones BBVA Bancomer M Google Maps FACTUR |                      | HEOS Logistica y C 📑 Iniciar sesion |                                                  |
| THEOS Logística y Control                         |                      |                                     | ADKIAN GUNZALEZ CASTANEDA   THEOS [3700]   SALIK |
| Integración Configuración Reportes                |                      |                                     |                                                  |
| DISTRIBUCIÓN                                      |                      |                                     | REGISTRAR   BÚSQUEDA DE SERIES                   |
| Desde Hasta Transportista                         | Distribución         | ×                                   | nar -                                            |
| Usuario                                           | General              |                                     |                                                  |
| SELECCIONAR V                                     | Transportista:       | SELECCIONAR 🔻                       |                                                  |
| # Fecha Tran                                      | Dirigido:            |                                     | Estatus ?                                        |
|                                                   | Telefono:            |                                     |                                                  |
|                                                   | Estatus:             | SELECCIONAR 🔻                       |                                                  |
|                                                   | Domicilio de Entrega |                                     |                                                  |
|                                                   | Calle:               |                                     |                                                  |
|                                                   | Núm. Exterior:       |                                     |                                                  |
|                                                   | Núm. Interior:       |                                     |                                                  |
|                                                   | Colonia:             |                                     |                                                  |
|                                                   | Código Postal:       |                                     |                                                  |
|                                                   | Entidad Federativa:  | SELECCIONAR V                       |                                                  |
|                                                   | Municipio:           | SELECCIONAR 🔻                       |                                                  |
|                                                   |                      | Guardar Buscar Ubicación Cancelar   |                                                  |
|                                                   |                      |                                     |                                                  |
|                                                   |                      |                                     |                                                  |
|                                                   |                      |                                     |                                                  |
|                                                   |                      |                                     |                                                  |
| 🕂 🔽 🏭 💪 🗤 💀 🌘                                     | i 🚞 🚺                |                                     | ▲ 🔋 🖓 🗍 10:35 a. m.<br>                          |

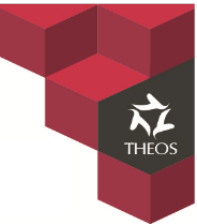

 Domicilio de entrega (este campo se llenara utilizando el catálogo de "Ubicaciones") en el cual seleccionaremos el estado y pulsamos "ejecutar búsqueda". Se desplegaran las ubicaciones disponibles para cada estado, seleccionamos la ubicación a distribuir y pulsamos "agregar ubicación (Flecha color rojo)".

| C 200.76.29.211/pi<br>licaciones BBVA Bancomer<br>BBVA Bancomer<br>EOS Logística y Cont<br>gración Configuración Reportes<br>STRIBUCIÓN<br>Desde Hasta<br>storizo15 – SEL<br>– SEL<br># Fec                                                                                                    | olus/Configuracion/Dist<br>Google Maps T FACTUR<br>trol<br>s<br>Transportista                                                                                                    | ribucion.aspx<br>AS 🦰 ENTRETENIMIENTO ଃ TH                                                                                                    | HEOS Logística y C 📲 Iniciar sesión                                                                                                    | ADRIAN GONZ       | XALEZ CASTAÑEDA   THEOS [9786]   SAL                                                                                                    |
|----------------------------------------------------------------------------------------------------|----------------------------------------------------------------------------------------------------|----------------------------------------------------------------------------------------------------|----------------------------------------------------------------------------------------------------|-------------------|----------------------------------------------------------------------------------------------------|
| Ilicaciones BBVA Bancomer<br>EOS Logística y Cont<br>gración Configuración Reportes<br>STRIBUCIÓN<br>Desde Hasta<br>\$105/2015 29/05/2015SEL<br>SEL<br># Fec                                                                                                    | Google Maps EACTUR                                                                                                    | as 🚞 entretenimiento 🚦 Th                                                                                                    | HEOS Logística y C 📕 Iniciar sesión                                                                                                    | ADRIAN GONZ       | ZALEZ CASTAÑEDA   THEOS [9786]   SAL                                                                                                    |
| EOS Logística y Cont<br>gración Configuración Reportes<br>STRIBUCIÓN<br>Desde Hasta<br>505/2015 29/05/2015 – SEL<br>– SEL<br># Fec                                                                                                    | trol<br>s                                                                                                    |                                                                                                    |                                                                                                    | ADRIAN GONZ       | ZALEZ CASTAÑEDA   THEOS [9786]   SAL                                                                                                    |
| ración Configuración Reportes<br>STRIBUCIÓN<br>Desde Hasta<br>105/2015 29/05/2015 - SEL<br>- SEL<br># Fec                                                                                                    | s<br>Transportista                                                                                                    |                                                                                                    |                                                                                                    |                   |                                                                                                    |
| Hasta           Desde         Hasta           005/2015         29/05/2015         - SEL                                                                                                    | Transportista                                                                                                    |                                                                                                    |                                                                                                    |                   |                                                                                                    |
| Desde         Hasta           \$(05/2015)         29/05/2015         - SEL           - SEL         - SEL                                                                                                    | Transportista                                                                                                    |                                                                                                    |                                                                                                    |                   | PEGISTRAR   BUSOLIEDA DE SERIE                                                                                                    |
| 5/05/2015 29/05/2015 - SEL<br>- SEL<br># Fec                                                                                                    |                                                                                                    | Distribución                                                                                                    | ×                                                                                                    |                   | Redis Holk   bosquebk be serie                                                                                                    |
| - SEL<br># Fec                                                                                                    | LECCIONAR •                                                                                                    | Distribución                                                                                                    | ~                                                                                                    | scar              |                                                                                                    |
| # Fec                                                                                                    | Usuario<br>LECCIONAR 🔻                                                                                                    | General                                                                                                    |                                                                                                    |                   |                                                                                                    |
|                                                                                                    | cha Trai                                                                                                    | Dirigido:                                                                                                    | SELECCIONAR                                                                                                    | Municipio         | Estatus 2                                                                                                    |
|                                                                                                    |                                                                                                    | Telefono:                                                                                                    |                                                                                                    | Municipio         | Lotatus .                                                                                                    |
|                                                                                                    |                                                                                                    | Estatus:                                                                                                    | SELECCIONAR 🔻                                                                                                    |                   |                                                                                                    |
|                                                                                                    |                                                                                                    |                                                                                                    |                                                                                                    |                   |                                                                                                    |
|                                                                                                    |                                                                                                    | Calle:                                                                                                    |                                                                                                    |                   |                                                                                                    |
|                                                                                                    |                                                                                                    | Núm Exterior:                                                                                                    |                                                                                                    |                   |                                                                                                    |
|                                                                                                    |                                                                                                    | Núm. Interior:                                                                                                    |                                                                                                    |                   |                                                                                                    |
|                                                                                                    |                                                                                                    | Colonia:                                                                                                    |                                                                                                    |                   |                                                                                                    |
|                                                                                                    |                                                                                                    | Código Postal:                                                                                                    |                                                                                                    |                   |                                                                                                    |
|                                                                                                    |                                                                                                    | Entidad Federativa:                                                                                                    | SELECCIONAR 🔻                                                                                                    |                   |                                                                                                    |
|                                                                                                    |                                                                                                    | Municipio:                                                                                                    | SELECCIONAR 🔻                                                                                                    |                   |                                                                                                    |
|                                                                                                    |                                                                                                    |                                                                                                    |                                                                                                    |                   |                                                                                                    |
|                                                                                                    |                                                                                                    |                                                                                                    | Guardar Buscar Ubicación                                                                                                    |                   |                                                                                                    |
| tEOS Logística y Control X                                                                                                    | blus/Configuracion/Distr                                                                                                    | ribucion.aspx                                                                                                    | HFOS Logística y C                                                                                                    |                   | Adrian ) — ⊡<br>                                                                                                    |
| HEOS Logística y Control X<br>C 200.76.29.211/pl<br>caciones BBVA Bancomer<br>OS Logística y Cont                                                                                                    | Slus/Configuracion/Dist<br>Google Maps FACTUR                                                                                                    | ribucion.aspx<br>AS = ENTRETENIMIENTO 🛛 TH                                                                                                    | HEOS Logística y C                                                                                                    | ADRIAN GONZ       | Adrian – P<br>Adrian – P<br>Zalez castañieda   Theos [9786]   Sau                                                                                                    |
| HEOS Logística y Control X<br>C 200.76.29.211/pl<br>icaciones BBVA Bancomer<br>COS Logística y Cont<br>ración Configuración Reportes                                                                                                    | Sus/Configuracion/Dist                                                                                                    | ribucion.aspx<br>AS entretenimiento 8 Th                                                                                                    | HEOS Logística y C                                                                                                    | ADRIAN GONZ       | Adrian – 23/05/                                                                                                    |
| HEOS Logística y Control X<br>C 200.76.29.211/pl<br>caciones BBVA Bancomer<br>OS Logística y Cont<br>ración Configuración Reportes<br>TRIBUCIÓN                                                                                                    | Slus/Configuracion/Dist                                                                                                    | Zi 🥽 LA 💽                                                                                                    | HEOS Logística y C 👫 Iniciar sesión                                                                                                    | ADRIAN GONZ       | Adrian – P<br>Adrian – P<br>ZALEZ CASTAÑEDA   THEOS [9786]   SAL<br>REGISTRAR   BÚSQUEDA DE SERIE                                                                                                    |
| HEOS Logística y Control X<br>C 200.76.29.211/pl<br>caciones BBVA Bancomer<br>DS Logística y Cont<br>cación Configuración Reportes<br>IRIBUCIÓN<br>Desde Hasta                                                                                                    | Slus/Configuracion/Dist<br>Google Maps FACTUR<br>trol<br>s<br>Ubicaciones Dispo                                                                                                    | ribucion.aspx<br>AS ENTRETENIMIENTO IN TH                                                                                                    | HEOS Logística y C                                                                                                    | ADRIAN GONZ       | Adrian –<br>Adrian –<br>Calez castañeda   Theos [9786]   SAI<br>REGISTRAR   BÚSQUEDA DE SERIE                                                                                                    |
| HEOS Logística y Control X<br>C 200.76.29.211/pl<br>caciones BBVA Bancomer<br>BBVA Bancomer<br>OS Logística y Cont<br>ración Configuración Reportes<br>IRIBUCIÓN<br>Desde Hasta<br>05/2015 29/05/2015 - S                                                                                                    | Slus/Configuracion/Dist<br>Google Maps FACTUR<br>Trol<br>s<br>Ubicaciones Dispo                                                                                                    |                                                                                                    | HEOS Logística y C 👫 Iniciar sesión                                                                                                    | ADRIAN GONZ       | Adrian –<br>Adrian –<br>CALEZ CASTAÑEDA   THEOS [9786]   SA<br>REGISTRAR   BÚSQUEDA DE SERIE                                                                                                    |
| HEOS Logística y Control X<br>C 200.76.29.211/pl<br>caciones BBVA Bancomer<br>OS Logística y Cont<br>ración Configuración Reportes<br>TRIBUCIÓN<br>Desde Hasta<br>05/2015 29/05/2015 -S                                                                                                    | S<br>CRITERIOS DE BÚS<br>Haga dic en el icono (                                                                                                    | Cibucion.aspx  AS  ENTRETENIMIENTO  The state of the state of the sta | HEOS Logistica y C 👫 Iniciar sesión                                                                                                    | ADRIAN GONZ       | Adrian – a<br>Adrian – a<br>REGISTRAR   BÚSQUEDA DE SERIE                                                                                                    |
| HEOS Logística y Control         C       200.76.29.211/pl         caciones       BBVA Bancomer         DS Logística y Control         ación       Configuración         REBUCIÓN         besde       Hasta         05/2015       29/05/2015         - S                                                                                                    | Configuracion/Dist<br>Google Maps FACTUR<br>Trol<br>s<br>Ubicaciones Dispo<br>CRITERIOS DE BÚC<br>Haga dic en el icono                                                                                                    |                                                                                                    | HEOS Logistica y C 📲 Iniciar sesión                                                                                                    | ADRIAN GOIZ       | Adrian – a<br>Adrian – a<br>X (<br>ZALEZ CASTAÑEDA   THEOS [9786]   SAI<br>REGISTRAR   BÚSQUEDA DE SERIE                                                                                                    |
| EOS Logística y Control X<br>C 200.76.29.211/pi<br>actones BBVA Bancomer<br>BBVA Bancomer<br>DS Logística y Cont<br>actón Configuración Reportes<br>RIBUCIÓN<br>esde Hasta<br>15/2015 29/05/2015 – S<br>– S<br># F                                                                                                    | Google Maps FACTUR<br>Google Maps FACTUR<br>trol<br>s<br>Ubicaciones Dispo<br>CRITERIOS DE BÚS<br>Haga dic en el icono<br>Estado<br>AGUASCALIENTES                                                                                                    |                                                                                                    | HEOS Logistica y C  HIDICiar sesión                                                                                                    | ADRIAN GONZ       | Adrian – G<br>Adrian – G<br>ZALEZ CASTAÑEDA   THEOS (9786)   SA<br>REGISTRAR   BÚSQUEDA DE SERIE<br>Estatus ?                                                                                                    |
| EOS Logística y Control X<br>C 200.76.29.211/pl<br>aciones BBVA Bancomer X<br>DS Logística y Contr<br>BBVA Bancomer X<br>DS Logística y Control<br>BBVA Bancomer X<br>BBVA Bancomer X<br>BBVA Ba | Google Maps FACTUR<br>Google Maps FACTUR<br>trol<br>s<br>CRITERIOS DE BUS<br>Haga dic en el Icono (<br>Estado<br>AGUASCALIENTES                                                                                                    |                                                                                                    | HEOS Logistica y C Thiciar sesión                                                                                                    | ADRIAN GONZ       | Adrian – a<br>Adrian – a<br>Calez Castañeda   THEOS [9786]   SA<br>REGISTRAR   BÚSQUEDA DE SERIE<br>Estatus ?                                                                                                    |
| EOS Logística y Control X<br>C 200.76.29.211/pl<br>aciones BBVA Bancomer<br>DS Logística y Cont<br>SC Logística y Cont<br>SC                                           | CRITERIOS DE BIS<br>Haga dic en el icono (<br>AGUASCALIENTES<br>CINCACIÓN DE BIS<br>Haga dic en el icono (<br>AGUASCALIENTES                                                                                                    |                                                                                                    | HEOS Logística y C  HEOS Logística y C HEOS Logística y C Dunicipio LAR V Domicilio ECUADOR 202 ERACC LAS AMERICAS                                                                                                    | ADRIAN GONZ       | Adrian – I<br>Adrian – I<br>ZALEZ CASTAÑEDA   THEOS [9786] SA<br>REGISTRAR   BÚSQUEDA DE SERIE<br>Estatus ?                                                                                                    |
| EOS Logística y Control X<br>C 200.76.29.211/pl<br>aciones BBVA Bancomer<br>DS Logística y Cont<br>ación Configuración Reportes<br>RIBUCIÓN<br>esde Hasta<br>5/2015 29/05/2015 – S<br>– S<br>– S                                                                                                    | CRITERIOS DE BÚS<br>Haga dic en el icono<br>AGUASCALIENTES<br>CAGUASCALIENTES                                                                                                    |                                                                                                    | HEOS Logística y C  HEOS Logística y C HEOS Logística y C HUnicipio HAR  COmicilio ECUADOR 202, FRACC, LAS AMERICAS ADOLFO LOPEZ MATERO 407, CENTRO                                                                                                    | ADRIAN GONZ<br>** | Adrian – I<br>Adrian – I<br>ZALEZ CASTAÑEDA   THEOS [9786] SA<br>REGISTRAR   BÚSQUEDA DE SERIE<br>Estatus ?                                                                                                    |
| EOS Logística y Control X<br>C 200.76.29.211/pl<br>actiones BBVA Bancomer<br>DS Logística y Cont<br>SS Logística y Cont<br>sción Configuración Reportes<br>RIBUCIÓN<br>esde Hasta<br>5/2015 29/05/2015 - S<br>- S<br>- S                                                                                                    | CRITERIOS DE BÚS<br>AGUASCALIENTES<br>AGUASCALIENTES<br>AGUASCALIENTES<br>AGUASCALIENTES<br>AGUASCALIENTES<br>AGUASCALIENTES<br>AGUASCALIENTES<br>AGUASCALIENTES                                                                                                    |                                                                                                    | HEOS Logística y C Iniciar sesión HEOS Logística y C Iniciar sesión HEOS Logística y C Iniciar sesión HEOS Logística y C Iniciar sesión Domicilio ECUADOR 202, FRACC. LAS AMERICAS ADOLFO LOPEZ MATEOS 407, CENTRO ECUADOR 202, FRACC. LAS AMERICAS                                                                                                    | ADRIAN GONZ<br>X  | Adrian – G<br>Adrian – G<br>REGISTRAR   BÚSQUEDA DE SERIE                                                                                                    |
| EOS Logística y Control X<br>C 200.76.29.211/pl<br>aciones BBVA Bancomer<br>DS Logística y Cont<br>SS Logística y Cont<br>ación Configuración Reportes<br>RIBUCIÓN<br>esde Hasta<br>15/2015 29/05/2015 - S<br>- S<br>- S                                                                                                    | Configuracion/Dist Google Maps FACTUR Google Maps FACTUR CONTENTS CRITERIOS DE BUS FAga dic en el icono Estado AGUASCALIENTES AGUASCALIENTES |                                                                                                    | HEOS Logística y C Iniciar sesión HEOS Logística y C Iniciar sesión dón. HAR                                                                                                    | ADRIAN GONZ       | Adrian – Adrian – Adr |
| EOS Logística y Control X<br>C 200.76.29.211/pi<br>actiones BBVA Bancomer<br>DS Logística y Cont<br>COS Logística y Cont<br>SIBUCÓN<br>esde Hasta<br>15/2015 29/05/2015 - S<br>- S<br># F                                                                                                    | Configuracion/Dist Google Maps FACTUR Google Maps FACTUR CRITERIOS DE BÚS Haga dic en el icono AGUASCALIENTES AGUASCALIENTES  |                                                                                                    | HEOS Logistica y C Iniciar sestion HEOS Logistica y C Iniciar sestion Idar Idar | ADRIAN GONZ       | Adrian – G<br>Adrian – G<br>ZALEZ CASTAÑEDA   THEOS [9786] SA<br>REGISTRAR   BÚSQUEDA DE SERIE<br>Estatus ?                                                                                                    |
| IEOS Logística y Control X<br>C 200.76.29.211/pl<br>aciones BBVA Bancomer X<br>DS Logística y Control<br>S Configuración Reportes<br>RIBUCIÓN<br>esde Hasta<br>15/2015 29/05/2015 - S<br>-S<br>X F                                                                                                    | Google Maps FACTUR<br>Google Maps FACTUR<br>trol<br>s<br>Ubicaciones Dispo<br>CRITERIOS DE BÚS<br>Haga dit en el icono (<br>AGUASCALIENTES<br>AGUASCALIENTES<br>AGUASCALIENTES<br>AGUASCALIENTES<br>AGUASCALIENTES<br>AGUASCALIENTES<br>AGUASCALIENTES<br>AGUASCALIENTES<br>AGUASCALIENTES<br>AGUASCALIENTES<br>AGUASCALIENTES<br>AGUASCALIENTES                                                                                                    |                                                                                                    | HEOS Logistica y C Iniciar session HEOS Logistica y C Iniciar session Address Statement of the session Municipio MAR                                                                                                    | ADRIAN GONZ<br>*  | Adrian – 5<br>Adrian – 5<br>ZALEZ CASTAÑEDA   THEOS [9786] SAL<br>REGISTRAR   BÚSQUEDA DE SERIE<br>Estatus ?                                                                                                    |

Tecnoprogramación Humana Especializada en Sistemas Operativos, S.A. de C.V. Prolongación Paseo de la Reforma #1725, Conjunto Galerías Reforma, Local B-25, C.P. 05110, Delegación Cuajimalpa, México, Distrito Federal, Tel. (55) 30670670 Fax. (55) 52596568 6 de 26

Habiendo seleccionado la ubicación guardamos el registro.

| tegración Configura                                                                                                    | tion Reportes                                                                                                    |                                                                                                    |                                                                                                    |                                    |                                                                                                    |                                                                                                    |                                                                                                    |                                                                                                    |                                                                                                    |                                                                                                    |
|----------------------------------------------------------------------------------------------------|----------------------------------------------------------------------------------------------------|----------------------------------------------------------------------------------------------------|----------------------------------------------------------------------------------------------------|------------------------------------|----------------------------------------------------------------------------------------------------|----------------------------------------------------------------------------------------------------|----------------------------------------------------------------------------------------------------|----------------------------------------------------------------------------------------------------|----------------------------------------------------------------------------------------------------|----------------------------------------------------------------------------------------------------|
| DISTRIBUCIÓN                                                                                                    | sta Transpo                                                                                                    | ortista                                                                                                    |                                                                                                    |                                    |                                                                                                    |                                                                                                    |                                                                                                    |                                                                                                    | REGIS                                                                                                    | TRAR   BÚSQUEDA DE S                                                                                                    |
| 26/05/2015 29/05                                                                                                    | /2015 - SELECCIONA                                                                                                    | AR •                                                                                                    | Distribución                                                                                                    |                                    |                                                                                                    |                                                                                                    | ×                                                                                                    |                                                                                                    |                                                                                                    |                                                                                                    |
|                                                                                                    | Usua                                                                                                    | G G                                                                                                    | ieneral                                                                                                    |                                    |                                                                                                    |                                                                                                    |                                                                                                    |                                                                                                    |                                                                                                    |                                                                                                    |
|                                                                                                    | SELECCIONA                                                                                                    | ик т                                                                                                    | ransportista:                                                                                                    | TRASPO                             | ORTE Y MUDANZAS COR                                                                                                    | TES                                                                                                    | •                                                                                                    |                                                                                                    |                                                                                                    |                                                                                                    |
| 4                                                                                                    | Fecha                                                                                                    | Tran T                                                                                                    | elefono:                                                                                                    | Ricardo                            | Martinez                                                                                                    |                                                                                                    |                                                                                                    | Municipio                                                                                                    | Estatus                                                                                                    | s ?                                                                                                    |
|                                                                                                    |                                                                                                    | E                                                                                                    | status:                                                                                                    | SELE                               | CCIONAR T                                                                                                    |                                                                                                    |                                                                                                    |                                                                                                    |                                                                                                    |                                                                                                    |
|                                                                                                    |                                                                                                    |                                                                                                    |                                                                                                    | - OLLL                             | occontrat -                                                                                                    |                                                                                                    |                                                                                                    |                                                                                                    |                                                                                                    |                                                                                                    |
|                                                                                                    |                                                                                                    | D                                                                                                    | omicilio de Entreg                                                                                                    | ja                                 |                                                                                                    |                                                                                                    |                                                                                                    |                                                                                                    |                                                                                                    |                                                                                                    |
|                                                                                                    |                                                                                                    |                                                                                                    | alle:<br>Iúm Exterior:                                                                                                    | ADOLF0                             | D LOPEZ MATEOS                                                                                                    |                                                                                                    |                                                                                                    |                                                                                                    |                                                                                                    |                                                                                                    |
|                                                                                                    |                                                                                                    | N                                                                                                    | lúm. Interior:                                                                                                    | 407                                |                                                                                                    |                                                                                                    |                                                                                                    |                                                                                                    |                                                                                                    |                                                                                                    |
|                                                                                                    |                                                                                                    | c                                                                                                    | olonia:                                                                                                    | CENTRO                             | )                                                                                                    |                                                                                                    |                                                                                                    |                                                                                                    |                                                                                                    |                                                                                                    |
|                                                                                                    |                                                                                                    | c                                                                                                    | ódigo Postal:                                                                                                    | CENTRO                             | 20000                                                                                                    |                                                                                                    |                                                                                                    |                                                                                                    |                                                                                                    |                                                                                                    |
|                                                                                                    |                                                                                                    | E                                                                                                    | ntidad Federativa:                                                                                                    | AGUAS                              | CALIENTES                                                                                                    |                                                                                                    | •                                                                                                    |                                                                                                    |                                                                                                    |                                                                                                    |
|                                                                                                    |                                                                                                    | М                                                                                                    | Iunicipio:                                                                                                    | AGUAS                              | CALIENTES                                                                                                    |                                                                                                    | T                                                                                                    |                                                                                                    |                                                                                                    |                                                                                                    |
|                                                                                                    |                                                                                                    |                                                                                                    |                                                                                                    |                                    |                                                                                                    |                                                                                                    |                                                                                                    |                                                                                                    |                                                                                                    |                                                                                                    |
|                                                                                                    |                                                                                                    |                                                                                                    |                                                                                                    |                                    | Currelar                                                                                                    |                                                                                                    | ancolar                                                                                                    |                                                                                                    |                                                                                                    |                                                                                                    |
| <mark>- 0₂</mark> .<br>4. Ing                                                                                                    | resar seri                                                                                                    | rs en la                                                                                                    | istribuc                                                                                                    | 0 屋                                | Guardar                                                                                                    |                                                                                                    | ancelar                                                                                                    |                                                                                                    |                                                                                                    | へ 圓 空 40 1<br>2                                                                                                    |
| 0≊<br>4. Ing                                                                                                    |                                                                                                    | n≹ 💽<br>es en la n                                                                                                    | <b>distribuc</b>                                                                                                    | ión.                               |                                                                                                    | opciór                                                                                                 | ancelar                                                                                                    |                                                                                                    | vonent                                                                                                    | ▲ ■ 및 40 ½                                                                                                    |
| ● 02 ■<br>4. Ing<br>≻                                                                                                    | <b>€ №</b><br>resar serio<br>Para agrego                                                                                                    | r series en la                                                                                                    | <b>distribuc</b><br>la distribuc                                                                                                    | ión ingre                          | Guardar<br>W<br>esamos en lo                                                                                                    | ı opciór                                                                                               | ancelar<br>de "Agre                                                                                                    | gar comp                                                                                                    | onent                                                                                                    | • ▣ ঢ় •) 1/2<br>es" ⓒ                                                                                                    |
| o⊻<br>4. Ing<br>≻<br>THEOS Logistica y C                                                                                                    | resar seri<br>Para agrego                                                                                                    | es en la ar series en l                                                                                                    | ia distribuc                                                                                                    | ión ingre                          | Guardar                                                                                                    | ı opciór                                                                                               | ancelar<br>de "Agre                                                                                                    | gar comp                                                                                                    | onent                                                                                                    | ▲ 🗈 💬 🕕 ½<br>es'' 💽                                                                                                    |
| • C ■ 2003<br>Aplicaciones ■ BBV                                                                                                    | resar serio                                                                                                    | es en la<br>ar series en<br>iguracion/Distribue                                                                                                    | distribuc<br>distribuc                                                                                                    | ión ingre                          | Guardar<br>W<br>escamos en lo<br>stica y C                                                                                                    | ı opciór                                                                                               | ancelar<br>de "Agre                                                                                                    | gar comp                                                                                                    | ponent                                                                                                    | ▲ ■ 12 40 12<br>es"<br>Adrian   –                                                                                                    |
| 4. Ing HEOS Logística y Cl Cl BBV HEOS Logística                                                                                                    | Cara agrego<br>resar serio<br>Para agrego<br>ntro ×<br>76.29.211/plus/Conf<br>76.29.211/plus/Conf<br>Sarconer ≧ Gogle N<br>Sa y Control                                                                                                    | es en la<br>ar series en<br>iguracion/Distribue                                                                                                    | distribuc<br>distribuc                                                                                                    | ión ingre                          | Guardar<br>W<br>esamos en la<br>tica y C., E Iniciar sesi                                                                                                    | ı opciór                                                                                               | ancelar<br>de "Agre                                                                                                    | gar comp                                                                                                    |                                                                                                    | ▲ 🔋 🖓 (4) 1/2<br>es" 💽<br>Adrian =<br>#<br>EDA   THEOS [9722]                                                                                                    |
| 4. Ing<br>HEOS Logística y C<br>C<br>C<br>C<br>C<br>BBV<br>HEOS Logístic<br>HEOS Logístic<br>tegración Configura                                                                                                    | Para agrego<br>resar serie<br>Para agrego<br>r6.29.211/plus/Conf<br>Rancomer Control<br>ca y Control                                                                                                    | es en la<br>ar series en<br>iguracion/Distribue                                                                                                    | distribuc<br>distribuc                                                                                                    | ión ingre                          | Guardar<br>W<br>esamos en lo<br>tica y C., I niciar sesi                                                                                                    | ı opciór                                                                                               | ancelar<br>de "Agre                                                                                                    | gar comp                                                                                                    |                                                                                                    | ▲ 🔋 🖓 🜓 ½<br>⊖S" 💽<br>Adrian 💶                                                                                                    |
| O Y     O     O                                                                                                    | Para agrego<br>http://www.conf<br>Alancomer & Google Marcomer<br>a y Control<br>ión Reportes                                                                                                    | es en la<br>ar series en l<br>iguracion/Distribue                                                                                                    | distribuc<br>distribuc                                                                                                    | ión ingre                          | Guardar<br>w<br>esamos en lo<br>tica y C                                                                                                    | ı opciór                                                                                               | ancelar<br>de "Agre                                                                                                    | ogar comp                                                                                                    | Donent<br>HZALEZ CASTAÑ<br>HZALEZ CASTAÑ                                                                                                  | ▲                                                                                                    |
|                                                                                                    | Para agrego<br>resar serie<br>Para agrego<br>htto: x<br>A Banomer @ Google b<br>ca y Control<br>dio Reportes<br>sta Transpo<br>_2015  SELECCION/                                                                                                    | es en la<br>ar series en l<br>iguracion/Distribue<br>Maps FACTURAS                                                                                                    | Cion.aspx<br>Estado<br>ECCIONAR                                                                                                    | ión ingre<br>™<br>™<br>→ SELECCION | Guardar<br>w<br>escamos en lo<br>tica y C<br>hiciar sesi<br>hiciar sesi                                                                                                    | i opción<br>so                                                                                         | ancelar<br>de "Agre                                                                                                    | egar comp<br>Adrian Go                                                                                        | Donent<br>NZALEZ CASTAÑ<br>REGIS                                                                                                    | ▲                                                                                                    |
| A. Ing     A. Ing                                                                                                    | Cescar serie  Cara agrego  A Bancomer  Casa y Control  Casa y Control  Casa y | Prtista<br>RR - V - SELI<br>Prtista<br>RR - V - SELI<br>Prtista<br>RR - V - SELI<br>Prtista<br>Prtista<br>Prt | Cion.aspx<br>Estado<br>ECCIONAR<br>o de Distribución<br>Socionar<br>o de Distribución<br>Socionar                                                                    |                                    | Guardar<br>W<br>escamos en lo<br>tica y C Iniciar sesi<br>hicipio<br>NAR - V - SEL<br>WINDA                                                                                                    | i opción<br>sn<br>Estatus<br>ECCIONAR<br>AD ADMINISTI                                                  | de "Agre                                                                                                    | egar comp<br>Adrian Go                                                                                        | Donent<br>NZALEZ CASTAÑ<br>REGIS                                                                                                    | ▲                                                                                                    |
| O     Z     A. Ing     A. Ing     A. Ing     C     C                                                                                                    | Control Control Contr | N∑       S         es en la       I         ar series en la       I         iguracion/Distribut       I         Apps       FACTURAS         prista       T         R=        - SELI         rrio       Tip         RR =        - SELI                                                                                                    | Cion.aspx<br>Estado<br>EccionAR<br>o de Distribución<br>eccionAR<br>o de Distribución<br>o de Distribución<br>eccionAR                                               |                                    | Guardar                                                                                                    | Estatus<br>ECCIONAR<br>DO ADMINISTI                                                                    | de "Agre                                                                                                    |                                                                                                    | DONENT<br>NZALEZ CASTAÑ<br>REGIS                                                                                                    | ▲ ① ?? ④ 2<br>es"<br>▲ dffan<br>►                                                                                                    |
| A. Ing<br>4. Ing<br>4. Ing<br>4. Ing<br>4. Ing<br>5<br>1<br>1<br>1<br>1<br>1<br>1<br>1<br>1<br>1<br>1<br>1<br>1<br>1                                                                                                    | Carca agregation  Control  Control  Co |                                                                                                    | Cion.aspx  Estado ECCIONAR o de Distribución ECCIONAR ortista DANZAS                                                                                                 |                                    | Guardar<br>W<br>SCAMOS EN IC<br>SCAMOS EN IC<br>SCAR - V - SEL<br>WIND/<br>Enviado Entrega<br>26(05/2015 22/05/00                                                                                                    | Estatus<br>ECCIONAR<br>AD ADMINISTI<br>do Verificado                                                   | ancelar<br>de "Agre<br>Unscar<br>KATIVA<br>Estado                                                                                             |                                                                                                    | DONENT<br>NZALEZ CASTAÑ<br>REGIS<br>Estatus<br>Verificado                                                                                 | ▲ ① ?? ④ 2<br>es"<br>← 1 ?? ● 2<br>Adrian ← 2<br>EDA   THEOS [9722]<br>TRAR   BUSQUEDA DE 1<br>ADMINISTRATU<br>ADMINISTRATU                                                                                                    |
| A. Ing<br>4. Ing<br>4. Ing<br>4. Ing<br>4. Ing<br>5<br>1<br>1<br>1<br>1<br>2<br>1<br>2<br>1<br>2<br>1<br>2<br>2<br>2<br>2<br>2<br>2<br>2<br>2<br>2<br>2<br>2<br>2<br>2                                                                                                    |                                                                                                    |                                                                                                    | Cion.aspx  Estado ECCIONAR ortista DANZAS JUA ROI                                                                                                    |                                    | Guardar  Guardar  W  Secomos en lc  sicipio  NAR -  V - SEL  UNID  Enviado Entrega 26/05/2015 27/05/20 26/05/2015 28/05/20                                                                                                    | Estatus<br>ECCIONAR<br>AD ADMINISTI<br>do Verificado<br>15 27/05/2015<br>5 28/05/2015                  | ancelar<br>de "Agre<br>Unscar<br>tATTVA<br>Estado<br>AGUASCALIENTES<br>AGUASCALIENTES                                                         |                                                                                                    | DONENT<br>NZALEZ CASTAÑ<br>REGIS<br>Estatus<br>Verificado<br>Verificado                                                                   |                                                                                                    |
| Constant of the second second                                                                                                    | Control Control Contr |                                                                                                    | Estado<br>ECCIONAR<br>o de Distribución<br>ECCIONAR<br>ortista<br>DANZAS JUA<br>ROI<br>VARRETE EDI                                                                   |                                    | Guardar           Guardar           will           escamos en loc           tica y C           micipio           NAR           will           picipio           NAR           will           picipio           NAR           will           picipio           NAR           will           UNIDJ           Zó/05/2015           26/05/2015           26/05/2015           26/05/2015                                                                                                    | Estatus<br>ECCIONAR<br>DA ADMINISTI<br>AD ADMINISTI<br>40 Verificado<br>15 27/05/2015<br>15 28/05/2015 | ancelar<br>de "Agre<br>buscar<br>tATTVA<br>Estado<br>AquascaLientes<br>AquascaLientes<br>Durango                                              | ADRIAN GO<br>ADRIAN GO<br>AGUASCALIENTES<br>AGUASCALIENTES<br>DURANGO                                         | DONENT<br>NZALEZ CASTAÑ<br>REGIS<br>Estatus<br>Verificado<br>Verificado<br>Verificado<br>Verificado                                       |                                                                                                    |
| O∑<br>4. Ing<br>4. Ing<br>4. Ing<br>4. Ing<br>5<br>1 HEOS Logística y C<br>2 C<br>1 Configura<br>1 Configura<br>1 C |                                                                                                    |                                                                                                    | Estado<br>ECCIONAR<br>o de Distribución<br>ECCIONAR<br>o de Distribución<br>ECCIONAR<br>o de Distribución<br>ECCIONAR<br>priista<br>DANZAS JUA<br>ROI<br>VARRETE EDI |                                    | Guardar           W           escamos en lo           tica y C           Iniciar sest           #           UNIDJ           26/05/2015           26/05/2015           26/05/2015           26/05/2015           27/05/2015           27/05/2015                                                                                                    | Estatus<br>ECCIONAR<br>DA ADMINISTI<br>do Verificado<br>15 27/05/2015<br>15 28/05/2015                 | ancelar<br>de "Agre<br>buscar<br>tattva<br>Estado<br>acuasca.Lientes<br>buranico<br>distritto federal.                                        | ADRIAN GO<br>ADRIAN GO<br>AGUASCALIENTES<br>AGUASCALIENTES<br>DURANGO<br>BENITO JUÁREZ                        | DONENT<br>NZALEZ CASTAÑ<br>REGIS<br>Estatus<br>Verificado<br>Verificado<br>Verificado<br>Transito<br>Entregado                            |                                                                                                    |
|                                                                                                    |                                                                                                    |                                                                                                    | Estado<br>ECCIONAR<br>o de Distribución<br>ECCIONAR<br>varrete EDI<br>ROI<br>VARRETE EDI<br>ROI<br>DANZAS ENF                                                        |                                    | Guardar           Guardar           will           escamos en la           tica y C           micipio           NAR           VIND           Polos           polos           escamos en la           micipio           NAR           VIND           Enviado           Enviado           Enviado           Enviado           26/05/2015           27/05/2015           27/05/2015           26/05/2015           26/05/2015           26/05/2015           27/05/2015           26/05/2015           26/05/2015           27/05/2015           26/05/2015           26/05/2015           27/05/2015           26/05/2015           26/05/2015           27/05/2015 | Estatus<br>ECCIONAR<br>NO ADMINISTI<br>do Verificado<br>15 27/05/2015<br>15 28/05/2015                 | ancelar<br>de "Agre<br>buscar<br>tattva<br>Estado<br>Aguasca.Lientes<br>burango<br>Distrito Federal.                                          | ADRIAN GO ADRIAN GO ADRIAN GO AGUASCALIENTES DURANGO BENITO JUÁREZ DURANGO                                    | DONENT<br>NZALEZ CASTAÑ<br>REGIS<br>Estatus<br>Verificado<br>Verificado<br>Verificado<br>Transito<br>Entregado<br>Entregado               | Adrian     Constraints     Adrian     Constraints     Adrian     Constraints     Adrian     Constraints     Adrian     Constraints     Adrian     Constraints     Adrian     Constraints     Adrian     Constraints     Adrian     Constraints     Constraints     Constand     Constraints     Constraints     Constraints     Constrain |
|                                                                                                    |                                                                                                    |                                                                                                    | Estado<br>ECCIONAR<br>o de Distribución<br>ECCIONAR<br>varrete EDI<br>DANZAS JUA<br>ROI<br>VARRETE EDI<br>ROI<br>DANZAS ENF                                          |                                    | Guardar           Big           escamos en loc           scamos en loc           scamos en loc           micipio           NAR           UNIDJ           #           UNIDJ           26/05/2015           26/05/2015           26/05/2015           26/05/2015           27/05/2015           26/05/2015           27/05/2015           27/05/2015           26/05/2015           27/05/2015           27/05/2015           27/05/2015           27/05/2015           27/05/2015           27/05/2015                                                                                                    | Estatus<br>ECCIONAR<br>NO ADMINISTI<br>40 Verificado<br>15 27/05/2015<br>15 28/05/2015                 | ancelar<br>de "Agre<br>buscar<br>tattva<br>Estado<br>Aguasca.Lientes<br>aguasca.Lientes<br>burango<br>Distrito Federal.                       | ADRIAN GO ADRIAN GO ADRIAN GO AGUASCALIENTES AGUASCALIENTES DURANGO BENITO JUÁREZ DURANGO CUAUHTÉMOC          | DONENT<br>NZALEZ CASTAÑ<br>REGIS<br>Estatus<br>Verificado<br>Verificado<br>Verificado<br>Entregado<br>Entregado<br>Entregado              | Adrian     UNIDAD     Adrian     Comparison     Adrian     Comparison     Adrian     Comparison     Comparison     Compar |
| C      C     C     C     C     C     C     C     C     C     C     C     C     C     C     C     C                                                                                                    |                                                                                                    |                                                                                                    | Estado<br>ECCIONAR<br>o de Distribución<br>ECCIONAR<br>retista<br>DANZAS JUA<br>ROI<br>VARRETE EDI<br>ROI<br>DANZAS ENF                                              |                                    | Guardar           Big           escamos en loc           scamos en loc           micipio           NAR           Polos           #           UNIDJ           26/05/2015           26/05/2015           26/05/2015           26/05/2015           27/05/2015           27/05/2015                                                                                                    | Estatus<br>ECCIONAR<br>NO ADMINISTI<br>AD ADMINISTI<br>27/05/2015<br>15 28/05/2015                     | ancelar<br>de "Agre<br>buscar<br>tATTVA<br>Estado<br>AGUASCALIENTES<br>DURANGO<br>DISTRITO FEDERAL<br>DURANGO<br>DISTRITO FEDERAL<br>CAMPECHE | ADRIAN GO ADRIAN GO ADRIAN GO AGUASCALIENTES AGUASCALIENTES DURANGO BENITO JUÁREZ DURANGO CUAUHTÉMOC CAMPECHE | DONENT<br>NZALEZ CASTAÑ<br>REGIS<br>Verificado<br>Verificado<br>Verificado<br>Transito<br>Entregado<br>Entregado<br>Entregado<br>Transito | Adrian     UNIDAD     Adrian     Comparison     Adrian     Comparison     Adrian     Comparison     Adrian     Comparison     Adrian     Comparison     Adrian     Comparison     Adrian     Comparison     Comparison     Compari |

THEOS

Tecnoprogramación Humana Especializada en Sistemas Operativos, S.A. de C.V. Prolongación Paseo de la Reforma #1725, Conjunto Galerías Reforma, Local B-25, C.P. 05110, Delegación Cuajimalpa, México, Distrito Federal, Tel. (55) 30670670 Fax. (55) 52596568 7 de 26

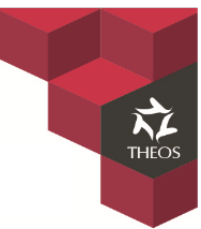

En el siguiente formulario tendremos que seleccionar en el siguiente orden: "Lote Registrados",
 "Numero parte" y se comenzara a escanear los equipos a distribuir los cuales se detallaran en la parte inferior. Habiendo terminado de escanear pulsaremos "Agregar selección" validando que los componentes que escaneamos estén seleccionados.

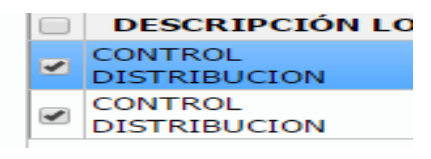

|                 |      | Cant       |                    | Derector                 |                                           |                                          |             |                        |                        |   |      |            |                                                | -   |
|-----------------|------|------------|--------------------|--------------------------|-------------------------------------------|------------------------------------------|-------------|------------------------|------------------------|---|------|------------|------------------------------------------------|-----|
| gra             |      | Coni       | iguración          | Reportes                 |                                           |                                          |             |                        |                        |   |      | 0.501      |                                                |     |
| <b>D</b><br>5/0 | esde | 15         | Hasta<br>29/05/20: | Tran<br>15 SELECCIO<br>U | RITERIOS BÚSQUEDA<br>OTES REGISTRADOS RAI | ANGO DE LOTES                            |             | SERIE                  |                        | _ |      | REGI       | STRAR   BUSQUEDA DE SI                         | ERI |
|                 |      |            |                    | SELECCIO                 | CONTROL DISTRIBUCIC                       |                                          | 121001129   | • 615042               | 24220011               |   |      |            |                                                |     |
|                 |      |            | #                  | Fecha                    | DESCRIPCIÓN LOTE NU<br>CONTROL 097        | 10 10 10 10 10 10 10 10 10 10 10 10 10 1 | IMERO PARTE | COMPONENTE<br>PUTADORA | SERIE<br>6150424220011 | - | D    | Estatus    | UNIDAD<br>ADMINISTRATIVA                       | 4   |
|                 | Ø    | B          | 6968               | 26/05/2015 21.           | DISTRIBUCION                              | ,                                        | PERS        | ONAL                   |                        |   | ITES | Verificado | AGUASCALIENTES                                 |     |
|                 |      | 8          | 6967               | 26/05/2015 21:           |                                           |                                          |             |                        |                        |   | ITES | Verificado | AGUASCALIENTES                                 |     |
|                 |      | B          | 6966               | 26/05/2015 21:           |                                           |                                          |             |                        |                        |   |      | Transito   | DURANGO                                        |     |
|                 | ø    | B          | 6965               | 26/05/2015 21:           |                                           |                                          |             |                        |                        |   | EZ   | Entregado  | CENTRO MÉDICO<br>NACIONAL "20 DE<br>NOVIEMBRE" |     |
|                 |      | B          | 6964               | 26/05/2015 20:           |                                           |                                          |             |                        |                        |   |      | Entregado  | DURANGO                                        |     |
|                 | Ø    | <b>i</b> 0 | 6963               | 26/05/2015 20:           |                                           |                                          |             |                        |                        |   | 2    | Creado     | COMISIÓN DE<br>VIGILANCIA                      | (   |
|                 | Ø    |            | 6962               | 26/05/2015 20:           |                                           |                                          |             |                        |                        |   |      | Transito   | CAMPECHE                                       |     |
|                 | ø    | 6          | 6961               | 26/05/2015 20:           |                                           |                                          |             |                        |                        | - | EZ   | Creado     | CENTRO MÉDICO<br>NACIONAL "20 DE<br>NOVIEMBRE" | (   |
|                 |      |            |                    |                          |                                           |                                          | Ejecu       | ar Búsqueda 🛛 🗛        | Agregar Selección      |   |      |            |                                                |     |

Se valida que se hayan agregado los componentes deseados ingresando en la opción de detalle.

| cacioi | nes |       | BBVA Ban   | comer 🛛 🏹 Google I | Maps 🚞 FACT        | URAS 🚞 ENTRETENIM | IENTO       | 3 THEOS Logíst | tica y C 🚦 | Iniciar sesión            |            |                  |                |               |                                                |     |
|--------|-----|-------|------------|--------------------|--------------------|-------------------|-------------|----------------|------------|---------------------------|------------|------------------|----------------|---------------|------------------------------------------------|-----|
| os     | L   | ogí   | ística y   | Control            |                    |                   |             |                |            |                           |            |                  | ADRIAN GO      | NZALEZ CASTAŃ | EDA   THEOS [9722]                             | SA  |
| ación  |     | Confi | guración   | Reportes           |                    |                   |             |                |            |                           |            |                  |                |               |                                                |     |
| RIE    |     | ιóι   | N          |                    |                    |                   |             |                |            |                           |            |                  |                | REGI          | STRAR   BÚSQUEDA DE SE                         | ERI |
| esd    |     |       | Hasta      | Transpo            | ortista            | Estado            |             | Mun            | icipio     |                           | Estatus    |                  |                |               |                                                |     |
| 5/20   |     |       | 29/05/2015 | - SELECCIONA       | AR 🔻               | SELECCIONAR       | •           | - SELECCION    | IAR        | <ul> <li>SELEC</li> </ul> | CIONAR     | Buscar           |                |               |                                                |     |
|        |     |       |            | Usua<br>SELECCION  | AR                 | Tipo de Distribuo | ción 🔻      |                | #          | UNIDAD                    | ADMINIST   | RATIVA           |                |               |                                                |     |
|        |     |       |            | - SELECCION        |                    | - SELECCIONAR     | •           |                |            |                           |            |                  |                |               |                                                | _   |
|        | V   |       | #          | Fecha              | 1                  | ransportista      | 1           | Dirigido       | Enviado    | Entregado                 | Verificado | Estado           | Municipio      | Estatus       | UNIDAD<br>ADMINISTRATIVA                       | •   |
| P      | F   | •     | 6968       | 26/05/2015 21:29   | TRASPORT           | E Y MUDANZAS      | JUAN (      | CARLOS LUN     | 26/05/2015 | 27/05/2015                | 27/05/2015 | AGUASCALIENTES   | AGUASCALIENTES | Verificado    | AGUASCALIENTES                                 |     |
|        | F   |       | 6967       | 26/05/2015 21:28   | GERTREAL           |                   | ROBER       | TO RAMIREZ     | 26/05/2015 | 28/05/2015                | 28/05/2015 | AGUASCALIENTES   | AGUASCALIENTES | Verificado    | AGUASCALIENTES                                 | T   |
| P      | Fì  |       | 6966       | 26/05/2015 21:03   | TRANSPOR           | TES NAVARRETE     | EDUAR       | DO CUELLAR     | 26/05/2015 |                           |            | DURANGO          | DURANGO        | Transito      | DURANGO                                        |     |
| ø      | F   |       | 6965       | 26/05/2015 21:00   | GERTREAL           |                   | RODRI       | GO SOTO        | 27/05/2015 | 27/05/2015                |            | DISTRITO FEDERAL | BENITO JUÁREZ  | Entregado     | CENTRO MÉDICO<br>NACIONAL "20 DE<br>NOVIEMBRE" |     |
| Ø      | F   | •     | 6964       | 26/05/2015 20:42   | TRASPORT<br>CORTES | E Y MUDANZAS      | ENRIQ       | UE MUÑOZ       | 26/05/2015 | 27/05/2015                |            | DURANGO          | DURANGO        | Entregado     | DURANGO                                        |     |
| P      | Fì  | 0     | 6963       | 26/05/2015 20:29   |                    | TES NAVARRETE     | EDUAR       | DO JIMENEZ     |            |                           |            | DISTRITO FEDERAL | CUAUHTÉMOC     | Creado        | COMISIÓN DE<br>VIGILANCIA                      | (   |
| P      | Fì  |       | 6962       | 26/05/2015 20:23   | GERTREAL           |                   | CARLO       | S ESTRADA      | 27/05/2015 |                           |            | CAMPECHE         | CAMPECHE       | Transito      | CAMPECHE                                       |     |
| ø      | F   | 0     | 6961       | 26/05/2015 20:12   | CORTES             | E Y MUDANZAS      | JORGE<br>CA | ROMERO         |            |                           |            | DISTRITO FEDERAL | BENITO JUÁREZ  | Creado        | CENTRO MÉDICO<br>NACIONAL "20 DE<br>NOVIEMBRE" | (   |

La cual se encuentra en el concentrado de distribuciones.

### 5. Imprimir "Remisión de entrega"

- Ingresando en la opción de "Detalle" encontraremos la opción de entrega la cual pulsaremos para imprimir la **"Remisión de entrega"** esta se descargara en un archivo de PDF.

|                                                                                                    | 6969                                                                                                    |                                                      |                                   |                                       |                                                                                  |           |                                                 |  |
|----------------------------------------------------------------------------------------------------|----------------------------------------------------------------------------------------------------|------------------------------------------------------|-----------------------------------|---------------------------------------|----------------------------------------------------------------------------------|-----------|-------------------------------------------------|--|
| DRDEN DE SERVICIO                                                                                                    | 0902                                                                                                    |                                                      |                                   |                                       |                                                                                  | E         | INTREGA     REGRES                              |  |
| RANSPORTISTA                                                                                                    | UNIDAD ADMINISTRATIVA                                                                                                    | DOMICILIO<br>Bicardo Castilla Olivor S/N Frace       | AU-KIM-RECH Cal                   | Parrie Can Francisco 240              |                                                                                  |           |                                                 |  |
|                                                                                                    | ESTATUS                                                                                                    |                                                      | REGISTRO COMPONENTES FECHA CREACI |                                       |                                                                                  |           |                                                 |  |
| 1234-AWS                                                                                                    | TRANSITO                                                                                                    | ADRIAN GONZALEZ (                                    | ADRIAN GONZALEZ CASTAÑEDA 3       |                                       |                                                                                  | 15 20:23  |                                                 |  |
| PERADOR                                                                                                    | DIRIGIDO                                                                                                    | TELEFONO                                             |                                   | EMBARCO                               | FECHA EMI                                                                        | BARQUE    |                                                 |  |
| ABRIEL LUNA                                                                                                    | CARLOS ESTRADA                                                                                                    | 39405856                                             |                                   | ADRIAN GLEZ                           | 27/05/2015                                                                       |           |                                                 |  |
| ECIBIO                                                                                                    | FECHA ENTREGA                                                                                                    | FECHA VERIF                                          | ICACION                           |                                       |                                                                                  |           |                                                 |  |
|                                                                                                    |                                                                                                    |                                                      |                                   |                                       |                                                                                  |           |                                                 |  |
| Número de Parte                                                                                                    |                                                                                                    |                                                      | Descripción                       |                                       |                                                                                  |           | Cantidad                                        |  |
| Número de Parte<br>49R9005                                                                                                    | COMPUTADORA PERSONAL LENOVO Thi                                                                                                    | inkcentre M79                                        | Descripción                       |                                       |                                                                                  |           | Cantidad<br>1                                   |  |
| Número de Parte<br>49R9005<br>49M8900                                                                                                    | COMPUTADORA PERSONAL LENOVO Thi<br>MONITOR LENOVO Thinkvision E1922                                                                                      | inkcentre M79                                        | Descripción                       |                                       |                                                                                  |           | Cantidad<br>1<br>1                              |  |
| Número de Parte<br>49R9005<br>49M8900<br>XRN-21-481                                                                                                    | COMPUTADORA PERSONAL LENOVO Thi<br>MONITOR LENOVO Thinkvision E1922<br>NO BREAK APC BACK-UPS BX575-LM                                                    | inkcentre M79                                        | Descripción                       |                                       |                                                                                  |           | Cantidad<br>1<br>1<br>1                         |  |
| Número de Parte           49R9005           49M8900           XRN-21-481           TOTAL LOTE                                                                                                    | COMPUTADORA PERSONAL LENOVO Thi<br>MONITOR LENOVO Thinkvision E1922<br>NO BREAK APC BACK-UPS BX575-LM                                                    | inkcentre M79                                        | Descripción                       |                                       |                                                                                  |           | Cantidad<br>1<br>1<br>1<br>3                    |  |
| Número de Parte<br>49R9005<br>49M8900<br>XRN-21-481<br>TOTAL LOTE<br>GRAN TOTAL                                                                                                    | COMPUTADORA PERSONAL LENOVO Thi<br>MONITOR LENOVO Thinkvision E1922<br>NO BREAK APC BACK-UPS BX575-LM                                                    | inkcentre M79                                        | Descripción                       |                                       |                                                                                  |           | Cantidad<br>1<br>1<br>3<br>3<br>3               |  |
| Número de Parte<br>49R9005<br>49M8900<br>XRN-21-481<br>TOTAL LOTE<br>GRAN TOTAL                                                                                                    | COMPUTADORA PERSONAL LENOVO Thi<br>MONITOR LENOVO Thinkvision E1922<br>NO BREAK APC BACK-UPS BX575-LM                                                    | inkcentre M79                                        | Descripción                       | Número de Parte                       | Descrinción                                                                      |           | Cantidad 1 1 1 3 3 S Estatus                    |  |
| Número de Parte           49R9005           49M8900           XRN-21-481           TOTAL LOTE           GRAN TOTAL           O           Número de Lote           097225/L00001                         | COMPUTADORA PERSONAL LENOVO Thi<br>MONITOR LENOVO Thinkvision E1922<br>NO BREAK APC BACK-UPS BX575-LM<br>Nombre Serie<br>YB06015355YB0                   | inkcentre M79 Campo1 04123016 C03FD598D2A8           | Descripción<br>Campo2             | Número de Parte<br>4989005            | Descripción                                                                      | Γhinkcent | Cantidad 1 1 1 3 3 3 Estatus Estatus            |  |
| Número de Parte           49R9005           49M8900           XRN-21-481           TOTAL LOTE           GRAN TOTAL           O           Número de Lote           097225/L00001           097225/L00001 | COMPUTADORA PERSONAL LENOVO Thi<br>MONITOR LENOVO Thinkvision E1922<br>NO BREAK APC BACK-UPS BX575-LM<br>Nombre Serie<br>YB06015355YB0<br>11545N02992125 | inkcentre M79 Campol 04123016 C03FD598D2A8 S9.4C96HR | Descripción<br>Campo2             | Número de Parte<br>49R9005<br>49M8900 | Descripción<br>COMPUTADORA PERSONAL LENOVO T<br>MONITOR LENOVO Thinkvision E1922 | Thinkcent | Cantidad  1  1  3  3  Estatus  En RUTA  EN RUTA |  |

Tecnoprogramación Humana Especializada en Sistemas Operativos, S.A. de C.V. Prolongación Paseo de la Reforma #1725, Conjunto Galerías Reforma, Local B-25, C.P. 05110, Delegación Cuajimalpa, México, Distrito Federal, Tel. (55) 30670670 Fax. (55) 52596568 9 de 26

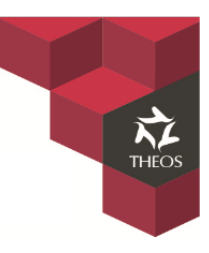

### 6. Status de la distribución.

Este status nos ayudara a controlar las entregas de los bienes, existen 4 niveles por los cuales tendrán que pasar cada entrega. En cada uno nos pedirá que capturemos cierta información específica.

- 1. Creado.- Refiere a la creación de una distribución.
- 2. Transito.- En este nivel los bienes se encuentran ya en Ruta.
- 3. Entregado.- Refiere a la recepción del bien en la ubicación final
- 4. Verificado.- Refiere a la validación de bien.

| M        | Gma   | ail      |      |            | × 🔥 DESECHAB        | BLE - Google Dri 🗙    | THEOS Logística y Control       |                                 |                  |       |                | 0.0000-000-000-0000-00 | Adrian — I                                     | a x   |
|----------|-------|----------|------|------------|---------------------|-----------------------|---------------------------------|---------------------------------|------------------|-------|----------------|------------------------|------------------------------------------------|-------|
| <b>+</b> |       | С        |      | 200.76.    | 29.211/plus/Cont    | figuracion/Distri     | bucion.aspx                     |                                 |                  |       |                |                        | *                                              | 0     |
| Ap       | licad | cion     | es   | BBVA Ba    | ncomer 🛛 💆 Google 🛛 | Maps 🚞 FACTURA        | s 🚞 entretenimiento <u>8</u> ti | HEOS Logística y C 📕 Iniciar se | esión            |       |                |                        |                                                |       |
| TH       | EO    | S        | Log  | jística    | y Control           |                       | Distribución                    |                                 |                  | ×     | ADRIAN GC      | INZALEZ CASTAI         | NEDA   THEOS [9722]                            | SALIR |
| Inte     | grac  | ión      | Con  | figuración | Reportes            |                       | General                         |                                 |                  |       |                |                        |                                                |       |
| DI       | STR   | IB       | UCIÓ | ÓN         |                     |                       | Transportista:                  | TRASPORTE Y MUDANZAS CO         | DRTES 1          |       |                | REGI                   | STRAR   BÚSQUEDA DE SE                         | RIES  |
|          | De    | sde      |      | Hasta      | Transp              | ortista               | Guía Embarque:                  | 747-FG-3                        | 2                |       |                |                        |                                                |       |
| 0        | l/05  | /20      | 15   | 01/06/20   | 15 - SELECCION      | AR 🔻                  | Operador:                       | GERMAN MEZA                     | 2                | iscar |                |                        |                                                |       |
|          |       |          |      |            | - SELECCION         | AR V                  | Dirigido:                       | JUAN CARLOS LUNA                | 1                | ]     |                |                        |                                                |       |
|          |       |          |      |            |                     |                       | Telefono:                       | 968677687                       | 1                |       |                |                        |                                                |       |
|          |       |          |      | #          | Fecha               | Trai                  | Embarco:                        | ADRIAN GLEZ                     | 2                | þ     | Municipio      | Estatus                | ADMINISTRATIVA                                 |       |
| 1        |       |          | B    | 6968       | 26/05/2015 21:29    | TRASPORTE Y           | Fecha:                          | 26/05/2015                      | 2                | NTES  | AGUASCALIENTES | Verificado             | AGUASCALIENTES                                 |       |
|          |       |          | B    | 6967       | 26/05/2015 21:28    | GERTREAL              | Recibio:                        | JUAN CARLOS LUNA                | 3                | NTES  | AGUASCALIENTES | Verificado             | AGUASCALIENTES                                 |       |
| 3        |       |          | 6    | 6966       | 26/05/2015 21:03    | TRANSPORTES           | Fecha Entrega:                  | 27/05/2015                      | 3                |       | DURANGO        | Transito               | DURANGO                                        |       |
|          |       |          | _    |            |                     |                       | Fecha Verificación:             | 27/05/2015                      | 4                |       |                |                        | CENTRO MÉDICO                                  |       |
| <b>_</b> | "     |          |      | 6965       | 26/05/2015 21:00    | GERTREAL              | Estatus:                        | Verificado 🔹                    | 4                | DERAL | BENITO JUAREZ  | Entregado              | NACIONAL "20 DE<br>NOVIEMBRE"                  |       |
| 5        |       | <u>_</u> | B    | 6964       | 26/05/2015 20:42    | TRASPORTE Y<br>CORTES | Domicilio de Entrega            |                                 |                  |       | DURANGO        | Entregado              | DURANGO                                        |       |
| 6        |       |          | 6    | 6963       | 26/05/2015 20:29    |                       | Calle:                          | AV. DE LAS AMERICAS             |                  | DERAL | CUAUHTÉMOC     | Creado                 | COMISIÓN DE<br>VIGILANCIA                      | 9     |
| 7        |       |          |      | 6962       | 26/05/2015 20:23    | GERTREAL              | Núm. Exterior:                  | 403                             |                  |       | CAMPECHE       | Transito               | CAMPECHE                                       |       |
| 8        |       | P        | DC   | 6961       | 26/05/2015 20:12    | CORTES                | Núm. Interior:<br>Colonia:      | FRACC. SANTA ELENA              |                  | DERAL | BENITO JUÁREZ  | Creado                 | CENTRO MÉDICO<br>NACIONAL "20 DE<br>NOVIEMBRE" | 0     |
|          |       |          |      |            |                     | I                     | Código Postal:                  | 20239                           |                  |       |                |                        | NOVIENDILE                                     |       |
|          |       |          |      |            |                     |                       | Entidad Federativa:             | AGUASCALIENTES                  | •                | 1     |                |                        |                                                |       |
|          |       |          |      |            |                     |                       | Municipio:                      | AGUASCALIENTES                  | •                | Ī     |                |                        |                                                |       |
|          |       |          |      |            |                     |                       |                                 |                                 | Guardar Cancelar |       |                |                        |                                                |       |

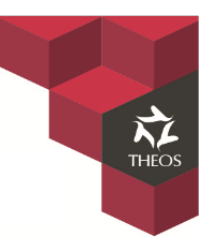

### 7. Eliminación de componentes.

Para eliminar un componente solo hay que entrar a la opción de detalle y seleccionar el icono posteriormente se desplegara una advertencia de eliminación de componente. Al hacer esto el componente quedara libre para ser parte de alguna otra distribución.

| M Gmail                  | 🗆 🗙 🔨 DESECHABLE - Google Dri 🗴 🔨 🛅 THEOS Logíst | ica y Control 🗙 🔪 🗅 THEOS Logíst | ica y Contro 🗶              |                                                     | Adrian – 🗖                |
|--------------------------|--------------------------------------------------|----------------------------------|-----------------------------|-----------------------------------------------------|---------------------------|
| > C 🗋 200.76.2           | 29.211/plus/Configuracion/DistribucionEstatus    | .aspx?id=6961                    |                             |                                                     | * 🕐                       |
| Aplicaciones 🔡 BBVA Ba   | ncomer 🔀 Google Maps 📋 FACTURAS 🚞 ENTRETEN       | Mensaia de la négina 200         | x 76 20 211. X              |                                                     |                           |
| HEOS Logística           | v Control                                        | wieńsaje de la pagina 200        | 1.70.29.211.                | ADRIAN GONZALEZ CASTAÑE                             | DA   THEOS [9722]   SALIF |
| nterrezión Confirmación  | Describe                                         | ¿Esta seguro de eliminar el Lot  | e de la Distribución?       |                                                     |                           |
| ntegracion Configuración | Reportes                                         |                                  |                             |                                                     |                           |
| ORDEN DE SERVICIO        | 6961                                             |                                  | Aceptar Cancelar            |                                                     | ENTREGA     REGRESAR      |
| TRANSPORTISTA            | UNIDAD ADMINISTRATIVA                            |                                  |                             |                                                     |                           |
| TRASPORTE Y MUDANZAS     | CORTES CENTRO MÉDICO NACIONAL "20                | DE NOVIEMBRE"                    | Av. Felix Cuevas Edif B 540 | ) Col. Del Valle 3229 BENITO JUÁREZ DISTRITO FEDERA | AL                        |
| GUIA DE EMBARQUE         | ESTATUS                                          | REGISTRO                         | COMPON                      | ENTES FECHA CREACIÓN                                |                           |
|                          | CREADO                                           | JUAN C. LUNA H.                  | 3                           | 26/05/2015 20:12                                    |                           |
| OPERADOR                 | DIRIGIDO                                         | TELEFONO                         | EMBAR                       | CO FECHA EMBARQU                                    | E                         |
|                          | JORGE ROMERO CANTU                               | 5555908710                       |                             |                                                     |                           |
| RECIBIO                  | FECHA ENTREGA                                    | FECHA VERIFICACION               | I                           |                                                     |                           |
| Número de Parte          |                                                  | Descrip                          | ción                        |                                                     | Cantidad                  |
| 121001129                | COMPUTADORA PERSONAL HEWLETT PACKARD ELITE       | DESK 705 GI SFF                  |                             |                                                     | 1                         |
| 0J11285/HTS545050A7E     | MONITOR HEWLETT PACKARD HP ProDisplay P201       |                                  |                             |                                                     | 1                         |
| XRN-21-481               | NO BREAK APC BACK-UPS BX575-LM                   |                                  |                             |                                                     | 1                         |
| TOTAL LOTE               |                                                  |                                  |                             |                                                     | 3                         |
| GRAN TOTAL               |                                                  |                                  |                             |                                                     | 3                         |

| Número de Lote | Nombre | Serie                  | Campo1 | Campo2 | Número de Parte      | Descripción                           |     | Estatus |
|----------------|--------|------------------------|--------|--------|----------------------|---------------------------------------|-----|---------|
| 09722S/L00001  |        | 11S45N0293Z1ZS9L4C96HR |        |        | 121001129            | COMPUTADORA PERSONAL HEWLETT PACKARD  | 0   |         |
| 09722S/L00001  |        | 11S36200606ZZ1004C96HR |        |        | 0J11285/HTS545050A7E | MONITOR HEWLETT PACKARD HP ProDisplay | 🔵 E | N RUTA  |
| 09722S/L00001  |        | YB06015355YB04123016   |        |        | XRN-21-481           | NO BREAK APC BACK-UPS BX575-LM        | 🔵 E | N RUTA  |

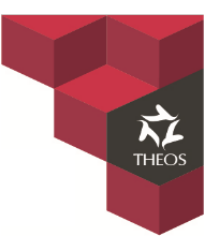

## Instalación de equipos.

### Requisitos necesarios para la generación del RESGUARDO.

Tener instalado los siguientes programas.

- Portable.
- Crystal Report.
- Adobe Reader.
- Access.
- Framework 4.0

### Generación de RESGUARDO

#### 1. Ingresar a la Portable.

Habiendo descargado la aplicación "Portable" únicamente extraemos los archivos y seleccionamos el archivo nombrado "Logistica Portable". El cual abrirá la aplicación y nos logearemos con el mismo usuario y contraseña asignado para el sistema.

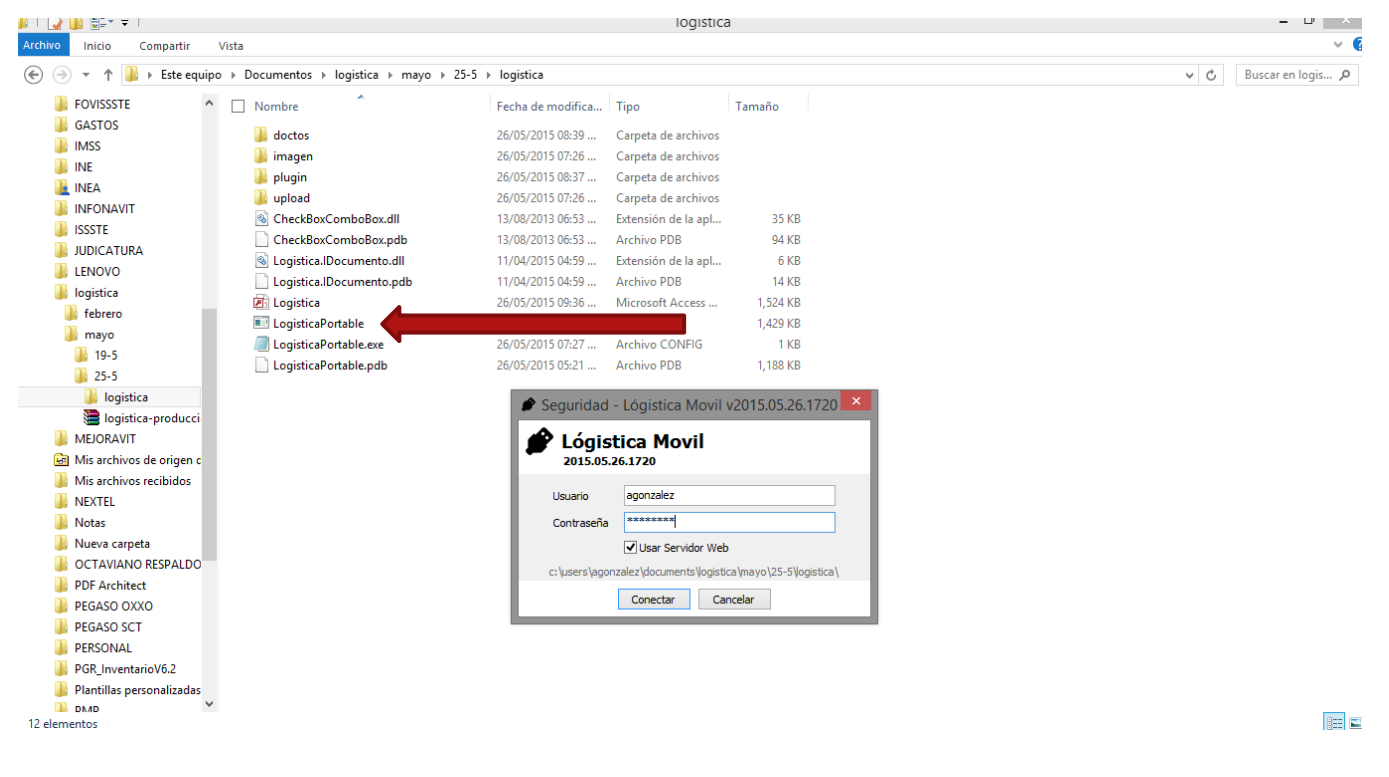

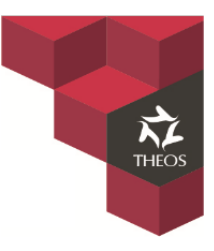

### 2. Actualización Portable.

- Al ser la primera vez en conectarnos, seleccionaremos trabajar en línea

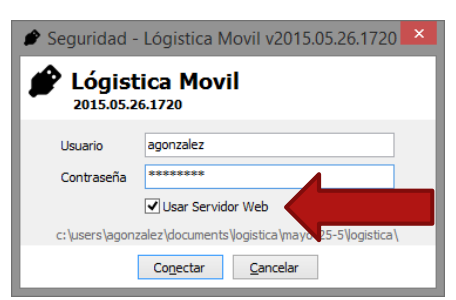

- Seleccionar la opción de Sincronizar.

| Lógis<br>2015.05.   | tica Movil<br>26.1720                                | WIOVIT V2013.03.20.17  | 20                               | ٦ |
|---------------------|------------------------------------------------------|------------------------|----------------------------------|---|
| Captur<br>Capturar  | ar<br>información de instalación                     | Editar<br>Editar docum | ento pendiente                   |   |
| Handrein Imprim     | nir Documento<br>mir documento previamente capturado | Sincronizar la         | r<br>información con el servidor |   |
| Oescor<br>Termina   | nectar<br>r sesión y salir del programa              |                        |                                  |   |
| CUENTA<br>agonzalez | NOMBRE<br>ADRIAN GONZALEZ CASTAÑEDA                  | TIPO<br>Administrador  | MODO<br>En Línea                 |   |
| RUTA: C:\User       | s\agonzalez\Documents\logistica\mayo\25-5\l          | ogistica\              |                                  |   |

- Selección de empresa.- Aquí seleccionaremos empresa con la opción "Agregar", la cual desplegara una ventana con las empresas disponibles. Seleccionamos la deseada y pulsamos "Aceptar", al realizar estos pasos observaremos la empresa seleccionada del lado izquierdo.

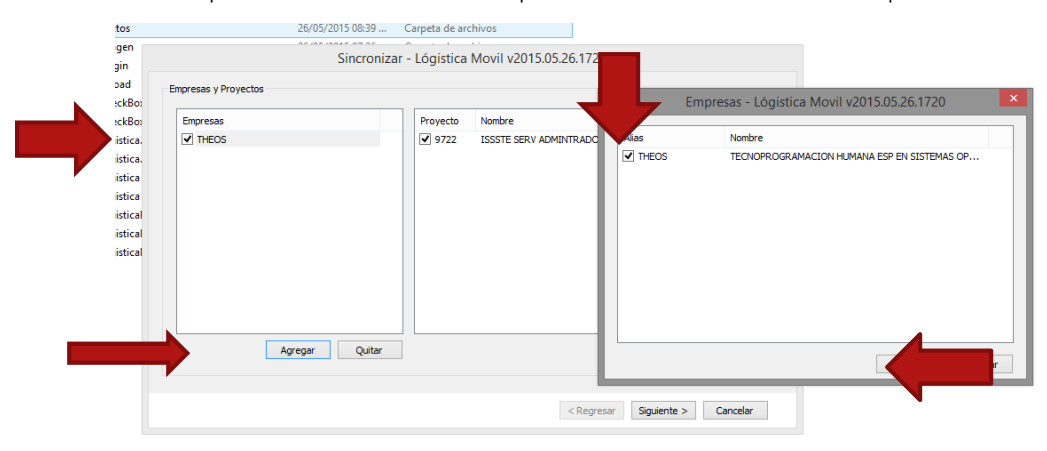

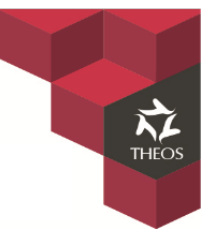

 Selección de proyecto. – Aquí escogeremos el proyecto asignado pulsando el botón "Agregar" en la parte de Proyecto. Desplegara una ventana con los proyectos disponibles en el cual seleccionaremos "ISSSTE" y pulsaremos "aceptar" y posteriormente seleccionamos "Siguiente".

| ¢                       | imagen iplugin upload  Empresas v Provectos  Provectos - Lógistica Movil v2015 05 26 1720                                                                                         | Sincronizar | - Lógistica | Movil v2015.05.26.1720          |  |
|-------------------------|----------------------------------------------------------------------------------------------------|-------------|-------------|---------------------------------|--|
| Ŧ                       |                                                                                                    |             | Proyecto    | Nombre                          |  |
| Proyecto                | Nombre<br>CONAGUA ADHESION SERV COMPUTO 2014-16<br>DIF EQUIPAMIENTO 2013 -2015<br>GRUPO W COM SCT RED 5K<br>INEA ADHESION 2014<br>ISSSTE SERV ADMINTRADO 2014<br>OXXO INSTALACION |             | 9722        | ISSSTE SERV ADMINTRADO 2014     |  |
| eta<br>) RESPALDO<br>ct | Aceptar                                                                                                    | Cancelar    |             | < Regresar Siguiente > Cancelar |  |

- En la siguiente ventana seleccionaremos todas las opciones de descarga y en seguida pulsaremos "Sincronizar".

| Sincronizar - Lógistica Movil v2015.05.26.1720 |                                            |  |  |  |  |
|------------------------------------------------|--------------------------------------------|--|--|--|--|
| Resumen de Sincronización                      |                                            |  |  |  |  |
| 1. Cargar al Servidor                          | 4 3. Descargar del Servidor                |  |  |  |  |
| Transmisión de 0 documentos registrados        | Descarga de usuarios activos               |  |  |  |  |
| Transferencia de imagenes                      | Descarga de 1 empresas seleccionadas       |  |  |  |  |
|                                                | Descarga de 1 proyectos seleccionados      |  |  |  |  |
|                                                | Recuperación de lotes (series) registrados |  |  |  |  |
| 🅐 2. Normalizar Contenido Local                | Recuperación de documentos registrados     |  |  |  |  |
| Eliminación de documentos registrados          | Descargar Estados y Municipios             |  |  |  |  |
| Eliminación de lotes (series) registrados      | Descargar Ubicaciones                      |  |  |  |  |
| Eliminación de 0 proyectos                     | Descargar los lotes fisicos (series)       |  |  |  |  |
| Eliminación de 0 empresas                      | ✓ Descargar relación de Series y Valores   |  |  |  |  |
| Eliminación de usuarios inactivos              |                                            |  |  |  |  |
|                                                | Solo ejecutar la carga y la Normalización  |  |  |  |  |
|                                                |                                            |  |  |  |  |
|                                                | < Regresar Sincronizar                     |  |  |  |  |

Tecnoprogramación Humana Especializada en Sistemas Operativos, S.A. de C.V. Prolongación Paseo de la Reforma #1725, Conjunto Galerías Reforma, Local B-25, C.P. 05110, Delegación Cuajimalpa, México, Distrito Federal, Tel. (55) 30670670 Fax. (55) 52596568 14 de 26

| Sincronizar - Logistica                                                                                                    | 100011 02013.03.20.1720                                                                                                    |
|----------------------------------------------------------------------------------------------------|----------------------------------------------------------------------------------------------------|
| 1. Cargar al Servidor     V Transmisión de 0 documentos registrados                                                                                                    | 3. Descargar del Servidor<br>V Descarga de usuarios activos                                                                                         |
| Sincronizar - Lógistica M     Sincronizar - Lógistica M     Sincronización com     Sincronización com     Sincronización de le     Sincronización de le     Sincroniza | Vectos selectionadas<br>vectos seleccionados<br>tes (series) registrados<br>ocumentos registrados<br>ocumentos registrados<br>es<br>isicos (series) |
| Eliminación de q     Eliminación de usuarios macuvos                                                                                                    | e Series y Valores                                                                                                    |

 Al terminar la sincronización estaremos preparado para generar el RESGUARDO fuera de línea, por lo que saldremos de la aplicación y volveremos a logearnos pero ahora "OFFLINE" quitando la opción de "Usar Servidor Web"

| 🖋 Tareas                                                                | - Lógistica M                   | ovil v2015.05.26.1           | 720                                       | × |
|-------------------------------------------------------------------------|---------------------------------|------------------------------|-------------------------------------------|---|
| Lógistica Movil<br>2015.05.26.1720                                      |                                 |                              |                                           |   |
| Capturar<br>Capturar información de instalació                          | ón                              | Editar<br>Editar docum       | nento pendiente                           |   |
| Horimir Documento<br>Re-imprimir documento previame                     | nte capturado                   | Sincroniza<br>Sincronizar la | <b>IF</b><br>a información con el servido | r |
| Desconectar<br>Terminar sesión y salir del progra                       | ma 🧲                            |                              |                                           |   |
| CUENTA NOMBRE<br>agonzalez ADRIAN GONZALEZ CAS                          | STAÑEDA                         | <b>TIPO</b><br>Administrador | MODO<br>En Línea                          |   |
| RUTA: C:\Users\agonzalez\Documents\ogis                                 | tica\mayo\25-5\logi             | istica                       |                                           |   |
| <ul> <li>Seguridad - Ló</li> <li>Lógistica<br/>2015.05.26.17</li> </ul> | gistica M<br><b>a Mov</b><br>20 | /lovil v201                  | 5.05.26.1720                              | × |
| Usuario ago                                                             | onzalez                         |                              |                                           |   |
| Contraseña **                                                           | *****                           |                              |                                           |   |
|                                                                         | Usar Servid                     | lor Web                      |                                           |   |
| c:\users\agonzalez                                                      | \documents                      | s Vogistica (may             | vo\25-5\ogistica∖                         | - |
| C                                                                       | o <u>n</u> ectar                | <u>C</u> ancelar             |                                           |   |

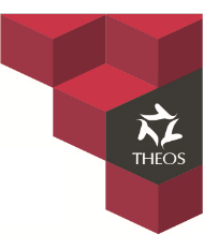

### 3. Captura de Series.

- Habiendo ingresado a la Portable fuera de línea seleccionaremos la opción de "Capturar".

| ø                      | Tareas - Lógistica Movil v2015.05.26.1720         |                               |                                  |  |  |
|------------------------|---------------------------------------------------|-------------------------------|----------------------------------|--|--|
| 2015.05.2              | ica Movil<br>5.1720                               |                               |                                  |  |  |
| Captura<br>Capturar in | r<br>formación de instalas n                      | Editar<br>Editar docum        | ento pendiente                   |  |  |
| E Imprimi<br>Re-imprim | r Documento<br>ir documento previamente capturado | Sincronizar<br>Sincronizar la | r<br>información con el servidor |  |  |
| Descone<br>Terminar s  | ectar<br>iesión y salir del programa              |                               |                                  |  |  |
| CUENTA<br>agonzalez    | NOMBRE<br>ADRIAN GONZALEZ CASTAÑEDA               | <b>TIPO</b><br>Administrador  | MODO<br>Fuera de Línea           |  |  |
| RUTA: C:\Users\        | agonzalez\Documents\logistica\mayo\25-5\log       | gistica\                      |                                  |  |  |

- En el siguiente formulario seleccionaremos el tipo de lote a Capturar.

| Ę | 3                           | Bu            | úsqueda de | Lote - Lógistica Mov | vil v2015.05.26.17 | 20 ×              |
|---|-----------------------------|---------------|------------|----------------------|--------------------|-------------------|
|   | Localizar Re<br>Por el Carr | gistro<br>Ipo | Cor        | n Valor              |                    |                   |
|   | Número d                    | le Proyecto   | v 97       | 22                   |                    | Buscar            |
|   | Empresa                     | Proyecto      | Infijo     | Titulo               | Licitacion         | Contrato          |
|   | THEOS                       | 9722          | PCLEN      | INSTALACION LENOVO   |                    | AD-CS-DA-SRMS-14. |
|   | THEOS                       | 9722          | PCHP       | INSTALACION HP       |                    | AD-CS-DA-SRMS-14. |
|   | THEOS                       | 9722          | LAPTOP     | NOTEBOOK             |                    | AD-CS-DA-SRMS-14. |
|   | THEOS                       | 9722          | S/L        | CONTROL DISTRIBUCIO  | ON                 |                   |
|   | THEOS                       | 9722          | LENTAB     | TABLETA              |                    | AD-CS-DA-SRMS-14. |
|   | ٢                           |               |            |                      |                    |                   |
|   |                             |               |            |                      | [                  | Selectionar       |
|   |                             |               |            |                      |                    |                   |

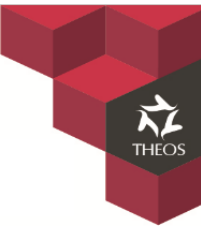

- En la siguiente ventana en la opción de "Componentes" capturaremos las series y la mac address y pasaremos a la opción de "domicilio".

| Captura de Documento - Lógistica Movil v20                                                                                                    | 15.05.26.1720                                                                                                    | ×                                                                                                    |
|----------------------------------------------------------------------------------------------------|----------------------------------------------------------------------------------------------------|----------------------------------------------------------------------------------------------------|
| Captura de Documento - Lógistica Movil v20 Componentes Domolio Campos Conceptos COMPUTADORA PERSONAL, HEWLETT PACKARD, ELITE DESK 705 GI SFF NÚMERO DE SERIE MAC ADDRESS MJV798745 12315421154564 MONITOR, HEWLETT PACKARD, HP ProDisplay P201 NÚMERO DE SERIE V1785217 NO BREAK, APC, BACK-UPS BX575-LM NÚMERO DE SERIE 121545454554548 | Lote:         V/A           Empresa:         THEOS           Proyecto:         9722 - ISSSTE SI           Luitadón:         N/A           Contrato:         AD-CS-DA-SRMS           Descripción         INSTALACION EQUIPO HEWLETT           Registrar         Registrar | ERV ADMINTRADO 2014 ERV ADMINTRADO 2014 S-141/2015 PACKARD: PC, MONITOR, UPS ar Documento como "Fallida" |
|                                                                                                    | Cance                                                                                                    | elar Captura                                                                                             |

### 4. Captura de Domicilio.

- Seleccionar la opción por domicilio en el cual se mostrara un catálogo de direcciones.

| Componentes Domicilio Campos Con                                                                                               | nceptos                                             |                                                                             |                                                            |                                                                                      |
|----------------------------------------------------------------------------------------------------|-----------------------------------------------------|-----------------------------------------------------------------------------|------------------------------------------------------------|--------------------------------------------------------------------------------------|
| Debe capturar el domicilio en Ubicación por Domi                                                                               | el cual queda instalado f<br>documento of<br>icilio | isicamente los componentes que amparan e<br>cial.<br>Ubicación por Concepto | Lote:<br>Empresa:<br>Proyecto:<br>Licitación:<br>Contrato: | N/A<br>THEOS<br>9722 - ISSSTE SERV ADMINITRADO 2014<br>N/A<br>AD-CS-DA-SRMS-141/2015 |
| Calle:<br>Número Exterior:<br>Número Interior:<br>Colonia:<br>Código Postal:<br>Entidad Federativa:<br>Delegacion ó Municipio: |                                                     |                                                                             | Descripción<br>INSTALACIO                                  | N EQUIPO HEWLETT PACKARD: PC, MONITOR, UPS                                           |
|                                                                                                    |                                                     |                                                                             |                                                            | Registrar Documento                                                                  |
|                                                                                                    |                                                     |                                                                             |                                                            |                                                                                      |

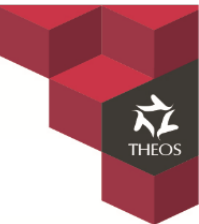

 En el catálogo seleccionaremos la entidad federativa y el municipio y pulsaremos "Filtrar" para que nos muestre las direcciones disponibles. Habiendo seleccionado la dirección correcta pulsamos "Aceptar", los campos se autor rellenaran.

|                                                                                                    | Ubicaciones -                                                                                                    | Lógistica Mc v201                                                        | 15.05.26.1720                                                                                                    | Ļ                                                                                                    |                                                                                                    |
|----------------------------------------------------------------------------------------------------|----------------------------------------------------------------------------------------------------|--------------------------------------------------------------------------|----------------------------------------------------------------------------------------------------|----------------------------------------------------------------------------------------------------|----------------------------------------------------------------------------------------------------|
| Calle                                                                                                    | Colonia                                                                                                    | Entidad Federativa                                                       | Municip                                                                                                    | io                                                                                                    |                                                                                                    |
|                                                                                                    |                                                                                                    | AGUASCALIENTES                                                           | Y AGUA                                                                                                    | SCALIENTES                                                                                                    | ✓ Filtrar                                                                                                    |
|                                                                                                    |                                                                                                    |                                                                          |                                                                                                    |                                                                                                    |                                                                                                    |
| Calle                                                                                                    | Colonia                                                                                                    | Estado y                                                                 | Municipio                                                                                                    | CP                                                                                                    |                                                                                                    |
| AV. DE LAS AMERICAS 40                                                                                                    | 3 FRACC. SANTA ELENA                                                                                                    | AGUASCA                                                                  | LIENTES, AGUASC                                                                                                    | ALIENTES 202                                                                                                    | 39                                                                                                    |
|                                                                                                    |                                                                                                    |                                                                          |                                                                                                    |                                                                                                    |                                                                                                    |
|                                                                                                    |                                                                                                    |                                                                          |                                                                                                    |                                                                                                    |                                                                                                    |
|                                                                                                    |                                                                                                    |                                                                          |                                                                                                    |                                                                                                    |                                                                                                    |
|                                                                                                    |                                                                                                    |                                                                          |                                                                                                    |                                                                                                    |                                                                                                    |
|                                                                                                    |                                                                                                    |                                                                          |                                                                                                    |                                                                                                    |                                                                                                    |
|                                                                                                    |                                                                                                    |                                                                          |                                                                                                    |                                                                                                    |                                                                                                    |
|                                                                                                    |                                                                                                    |                                                                          |                                                                                                    |                                                                                                    |                                                                                                    |
|                                                                                                    |                                                                                                    |                                                                          |                                                                                                    |                                                                                                    |                                                                                                    |
|                                                                                                    |                                                                                                    |                                                                          |                                                                                                    |                                                                                                    |                                                                                                    |
|                                                                                                    |                                                                                                    |                                                                          |                                                                                                    |                                                                                                    |                                                                                                    |
|                                                                                                    |                                                                                                    |                                                                          |                                                                                                    |                                                                                                    |                                                                                                    |
|                                                                                                    |                                                                                                    |                                                                          |                                                                                                    |                                                                                                    |                                                                                                    |
|                                                                                                    |                                                                                                    |                                                                          |                                                                                                    |                                                                                                    |                                                                                                    |
|                                                                                                    |                                                                                                    |                                                                          |                                                                                                    |                                                                                                    | Aceptar Cancelar                                                                                                    |
|                                                                                                    |                                                                                                    |                                                                          |                                                                                                    |                                                                                                    |                                                                                                    |
|                                                                                                    |                                                                                                    |                                                                          |                                                                                                    | ,                                                                                                    |                                                                                                    |
| R                                                                                                    | Captura de Docu                                                                                                    | mento - Lógistica Movil v                                                | 2015 05 26 1720                                                                                                    |                                                                                                    | ×                                                                                                    |
| B                                                                                                    | Captura de Docu                                                                                                    | mento - Lógistica Movil v                                                | 2015.05.26.1720                                                                                                    |                                                                                                    | ×                                                                                                    |
| Componentes Domicilio Campo                                                                                                    | Captura de Docu                                                                                                    | mento - Lógistica Movil v                                                | 2015.05.26.1720                                                                                                    | h1/a                                                                                                    | ×                                                                                                    |
| Componentes Domicilio Campor                                                                                                    | Captura de Docu<br>s Conceptos                                                                                                    | mento - Lógistica Movil v                                                | 2015.05.26.1720                                                                                                    | N/A<br>THEOS                                                                                                    | ×                                                                                                    |
| Componentes Domicilio Camponentes Domicilio Camponentes                                                                                                    | Captura de Docu<br>s Conceptos<br>:ilio en el cual queda instalado fisicamente los com<br>documento oficial.                                                                                                    | mento - Lógistica Movil v<br>ponentes que amparan el                     | 2015.05.26.1720<br>Lote:<br>Empresa:<br>Provecto:                                                                    | N/A<br>THEOS<br>9722 - ISSSTE SERV                                                                                     | ADMINTRADO 2014                                                                                                    |
| Componentes Domicilio Campos<br>Debe capturar el domici                                                                                                    | Captura de Docu<br>s Conceptos<br>tilo en el cual queda instalado fisicamente los com<br>documento oficial.                                                                                                    | mento - Lógistica Movil v<br>ponentes que amparan el                     | Lote:<br>Empresa:<br>Proyecto:<br>Licitación:                                                                        | N/A<br>THEOS<br>9722 - ISSSTE SERV<br>N/A                                                                              | ADMINTRADO 2014                                                                                                    |
| Componentes Domicilio Campos<br>Debe capturar el domici<br>Ubicación por                                                                                                    | Captura de Docu<br>s Conceptos<br>:ilio en el cual queda instalado fisicamente los com<br>documento oficial.<br>r Domicilio Ubicació                                                                                                 | mento - Lógistica Movil v<br>nponentes que amparan el<br>ón por Concepto | Lote:<br>Empresa:<br>Proyecto:<br>Liditación:<br>Contrato:                                                           | N/A<br>THEOS<br>9722 - ISSSTE SERV<br>N/A<br>AD-CS-DA-SRMS-14                                                          | ADMINTRADO 2014                                                                                                    |
| Componentes Domicilio Campo<br>Debe capturar el domic<br>Ubicación por                                                                                                    | Captura de Docu<br>s Conceptos<br>ilio en el cual queda instalado fisicamente los com<br>documento oficial.<br>r Domicilio Ubicacio                                                                                                  | mento - Lógistica Movil v<br>nponentes que amparan el<br>ón por Concepto | 2015.05.26.1720<br>Lote:<br>Empresa:<br>Proyecto:<br>Lidtación:<br>Contrato:                                         | N/A<br>THEOS<br>9722 - ISSSTE SERV<br>N/A<br>AD-CS-DA-SRMS-14                                                          | ADMINTRADO 2014                                                                                                    |
| Componentes Domicilio Campor<br>Debe capturar el domic<br>Ubicación por<br>Calle:                                                                                                    | Captura de Docu<br>s Conceptos<br>ilio en el cual queda instalado fisicamente los com<br>documento oficial.<br>r Domicilio Ubicacia<br>AV. DE LAS AMERICAS                                                                           | mento - Lógistica Movil v<br>nponentes que amparan el<br>ón por Concepto | 2015.05.26.1720<br>Lote:<br>Empresa:<br>Proyecto:<br>Licitación:<br>Contrato:<br>Descripción                         | N/A<br>THEOS<br>9722 - ISSSTE SERV<br>N/A<br>AD-CS-DA-SRMS-14                                                          | ADMINTRADO 2014                                                                                                    |
| Componentes Domicilio Campor<br>Debe capturar el domic<br>Ubicación por<br>Calle:<br>Número Exterior:                                                                                                    | Captura de Docu<br>s Conceptos<br>ilio en el cual queda instalado fisicamente los com<br>documento oficial.<br>r Domicilio Ubicacia<br>AV. DE LAS AMERICAS<br>403                                                                    | mento - Lógistica Movil v<br>nponentes que amparan el<br>ón por Concepto | 2015.05.26.1720<br>Lote:<br>Empresa:<br>Proyecto:<br>Licitación:<br>Contrato:<br>Descripción<br>INSTALACION E        | N/A<br>THEOS<br>9722 - ISSSTE SERV<br>N/A<br>AD-CS-DA-SRMS-14<br>QUIPO HEWLETT PAC                                     | X<br>ADMINTRADO 2014<br>1/2015<br>XARD: PC, MONITOR, UPS                                                                                                    |
| Componentes Domicilio Campor<br>Debe capturar el domic<br>Ubicación por<br>Calle:<br>Número Exterior:<br>Número Interior:                                                                                  | Captura de Docu s Conceptos cilio en el cual queda instalado fisicamente los com documento oficial. r Domicilio Ubicacia AV. DE LAS AMERICAS 403                                                                                     | mento - Lógistica Movil v<br>aponentes que amparan el<br>ón por Concepto | 2015.05.26.1720<br>Lote:<br>Empresa:<br>Proyecto:<br>Licitación:<br>Contrato:<br>Descripción<br>INSTALACION E        | N/A<br>THEOS<br>9722 - ISSSTE SERV<br>N/A<br>AD-CS-DA-SRMS-14<br>QUIPO HEWLETT PAC                                     | X<br>ADMINTRADO 2014<br>1/2015<br>XARD: PC, MONITOR, UPS                                                                                                    |
| Componentes Domicilio Campor<br>Debe capturar el domic<br>Ubicación por<br>Calle:<br>Número Exterior:<br>Número Interior:<br>Colonia:                                                                      | Captura de Docu s Conceptos cilio en el cual queda instalado fisicamente los com documento oficial. r Domicilio Ubicacia AV. DE LAS AMERICAS 403 FRACC. SANTA ELENA                                                                  | mento - Lógistica Movil v<br>nponentes que amparan el<br>ón por Concepto | 2015.05.26.1720<br>Lote:<br>Empresa:<br>Proyecto:<br>Licitación:<br>Contrato:<br><b>Descripción</b><br>INSTALACION E | N/A<br>THEOS<br>9722 - ISSSTE SERV<br>N/A<br>AD-CS-DA-SRMS-14<br>QUIPO HEWLETT PAC                                     | X<br>ADMINTRADO 2014<br>1/2015<br>XARD: PC, MONITOR, UPS                                                                                                    |
| Componentes Domicilio Campor<br>Debe capturar el domic<br>Ubicación por<br>Calle:<br>Número Exterior:<br>Número Interior:<br>Colonia:<br>Código Postal:                                                    | Captura de Docu s Conceptos cilio en el cual queda instalado fisicamente los com documento oficial. r Domicilio Ubicacia AV. DE LAS AMERICAS 403 FRACC. SANTA ELENA 20239                                                            | mento - Lógistica Movil v<br>ponentes que amparan el<br>ón por Concepto  | 2015.05.26.1720<br>Lote:<br>Empresa:<br>Proyecto:<br>Licitación:<br>Contrato:<br><b>Descripción</b><br>INSTALACION E | N/A<br>THEOS<br>9722 - ISSSTE SERV<br>N/A<br>AD-CS-DA-SRMS-14<br>QUIPO HEWLETT PAC                                     | X<br>ADMINTRADO 2014<br>1/2015<br>XARD: PC, MONITOR, UPS                                                                                                    |
| Componentes Domicilio Campor<br>Debe capturar el domic<br>Ubicación por<br>Calle:<br>Número Exterior:<br>Número Interior:<br>Colonia:<br>Código Postal:<br>Entidad Federativa:                             | Captura de Docu s Conceptos silo en el cual queda instalado fisicamente los com documento oficial. r Domicilio Ubicacia AV. DE LAS AMERICAS 403 FRACC. SANTA ELENA 20239 AGUASCALIENTES                                              | mento - Lógistica Movil v<br>ponentes que amparan el<br>ón por Concepto  | 2015.05.26.1720<br>Lote:<br>Empresa:<br>Proyecto:<br>Licitación:<br>Contrato:<br><b>Descripción</b><br>INSTALACION E | N/A<br>THEOS<br>9722 - ISSSTE SERV<br>N/A<br>AD-CS-DA-SRMS-14<br>QUIPO HEWLETT PAC                                     | X<br>ADMINTRADO 2014<br>1/2015<br>XARD: PC, MONITOR, UPS                                                                                                    |
| Componentes Domicilio Campor<br>Debe capturar el domic<br>Ubicación por<br>Calle:<br>Número Exterior:<br>Número Interior:<br>Colonia:<br>Código Postal:<br>Entidad Federativa:<br>Delegacion ó Municipio:  | Captura de Docu s Conceptos silo en el cual queda instalado fisicamente los com documento oficial. r Domicilio Ubicacia AV. DE LAS AMERICAS 403 FRACC. SANTA ELENA 20239 AGUASCALIENTES AGUASCALIENTES AGUASCALIENTES                | mento - Lógistica Movil v<br>ponentes que amparan el<br>ón por Concepto  | 2015.05.26.1720<br>Lote:<br>Empresa:<br>Proyecto:<br>Licitación:<br>Contrato:<br><b>Descripción</b><br>INSTALACION E | N/A<br>THEOS<br>9722 - ISSSTE SERV<br>N/A<br>AD-CS-DA-SRMS-14<br>QUIPO HEWLETT PAC                                     | X<br>ADMINTRADO 2014<br>1/2015<br>XARD: PC, MONITOR, UPS                                                                                                    |
| Componentes Domicilio Campor<br>Debe capturar el domici<br>Ubicación por<br>Calle:<br>Número Exterior:<br>Número Interior:<br>Colonia:<br>Código Postal:<br>Entidad Federativa:<br>Delegacion ó Municipio: | Captura de Docu<br>s Conceptos<br>ilio en el cual queda instalado fisicamente los com<br>documento oficial.<br>r Domicilio Ubicació<br>AV. DE LAS AMERICAS<br>403<br>FRACC. SANTA ELENA<br>20239<br>AGUASCALIENTES<br>AGUASCALIENTES | mento - Lógistica Movil v<br>ponentes que amparan el<br>ón por Concepto  | 2015.05.26.1720<br>Lote:<br>Empresa:<br>Proyecto:<br>Licitación:<br>Contrato:<br><b>Descripción</b><br>INSTALACION E | N/A<br>THEOS<br>9722 - ISSSTE SERV<br>N/A<br>AD-CS-DA-SRMS-14<br>QUIPO HEWLETT PAC                                     | ADMINTRADO 2014<br>1/2015<br>XARD: PC, MONITOR, UPS                                                                                                    |
| Componentes Domicilio Campor<br>Debe capturar el domic<br>Ubicación por<br>Calle:<br>Número Exterior:<br>Número Interior:<br>Colonia:<br>Código Postal:<br>Entidad Federativa:<br>Delegacion ó Municipio:  | Captura de Docu<br>s Conceptos<br>ilio en el cual queda instalado fisicamente los com<br>documento oficial.<br>r Domicilio Ubicació<br>AV. DE LAS AMERICAS<br>403<br>FRACC. SANTA ELENA<br>20239<br>AGUASCALIENTES<br>AGUASCALIENTES | mento - Lógistica Movil v<br>nponentes que amparan el<br>ón por Concepto | 2015.05.26.1720<br>Lote:<br>Empresa:<br>Proyecto:<br>Liditación:<br>Contrato:<br><b>Descripción</b><br>INSTALACION E | N/A<br>THEOS<br>9722 - ISSSTE SERV<br>N/A<br>AD-CS-DA-SRMS-14<br>QUIPO HEWLETT PAC                                     | ADMINTRADO 2014<br>1/2015<br>XARD: PC, MONITOR, UPS                                                                                                    |
| Componentes Domicilio Campor<br>Debe capturar el domic<br>Ubicación por<br>Calle:<br>Número Exterior:<br>Número Interior:<br>Colonia:<br>Código Postal:<br>Entidad Federativa:<br>Delegacion ó Municipio:  | Captura de Docu<br>s Conceptos silio en el cual queda instalado fisicamente los com<br>documento oficial. r Domicilio Ubicacia AV. DE LAS AMERICAS 403 FRACC. SANTA ELENA 20239 AGUASCALIENTES AGUASCALIENTES AGUASCALIENTES         | mento - Lógistica Movil v<br>nponentes que amparan el<br>ón por Concepto | 2015.05.26.1720<br>Lote:<br>Empresa:<br>Proyecto:<br>Liditación:<br>Contrato:<br><b>Descripción</b><br>INSTALACION E | N/A<br>THEOS<br>9722 - ISSSTE SERV<br>N/A<br>AD-CS-DA-SRMS-14<br>QUIPO HEWLETT PAC                                     | ADMINTRADO 2014<br>1/2015<br>XARD: PC, MONITOR, UPS                                                                                                    |
| Componentes Domicilio Campor<br>Debe capturar el domic<br>Ubicación por<br>Calle:<br>Número Exterior:<br>Número Interior:<br>Colonia:<br>Código Postal:<br>Entidad Federativa:<br>Delegacion ó Municipio:  | Captura de Docu<br>s Conceptos<br>ilio en el cual queda instalado fisicamente los com<br>documento oficial.<br>r Domicilio Ubicacia<br>AV. DE LAS AMERICAS<br>403<br>FRACC. SANTA ELENA<br>20239<br>AGUASCALIENTES<br>AGUASCALIENTES | mento - Lógistica Movil v<br>ponentes que amparan el<br>ón por Concepto  | 2015.05.26.1720<br>Lote:<br>Empresa:<br>Proyecto:<br>Liditación:<br>Contrato:<br>Descripción<br>INSTALACION E        | N/A<br>THEOS<br>9722 - ISSSTE SERV<br>N/A<br>AD-CS-DA-SRMS-14<br>QUIPO HEWLETT PAC<br>QUIPO HEWLETT PAC                | ADMINTRADO 2014  I/2015 XARD: PC, MONITOR, UPS  ocumento mo "Fallida"                                                                                                    |
| Componentes Domicilio Campor<br>Debe capturar el domic<br>Ubicación por<br>Calle:<br>Número Exterior:<br>Número Interior:<br>Colonia:<br>Código Postal:<br>Entidad Federativa:<br>Delegacion ó Municipio:  | Captura de Docu<br>s Conceptos<br>ilio en el cual queda instalado fisicamente los com<br>documento oficial.<br>r Domicilio Ubicacia<br>AV. DE LAS AMERICAS<br>403<br>FRACC. SANTA ELENA<br>20239<br>AGUASCALIENTES<br>AGUASCALIENTES | mento - Lógistica Movil v<br>ponentes que amparan el<br>ón por Concepto  | 2015.05.26.1720                                                                                                    | N/A<br>THEOS<br>9722 - ISSSTE SERV<br>N/A<br>AD-CS-DA-SRMS-14<br>QUIPO HEWLETT PAC<br>QUIPO HEWLETT PAC<br>Registrar D | ADMINTRADO 2014  ADMINTRADO 2014  1/2015  XARD: PC, MONITOR, UPS  coumento coumento |

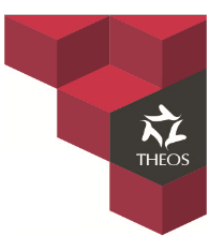

### 5. Generar RESGUARDO.

Para generar el RESGUARDO únicamente seleccionaremos "Registrar documento" \_

|                                                                                                    | Ca                                                                                            | ptura de Documento - Lógistica Movil                                  | v2015.05.26.1720                                           |                                                                                     | ×      |
|----------------------------------------------------------------------------------------------------|-----------------------------------------------------------------------------------------------|-----------------------------------------------------------------------|------------------------------------------------------------|-------------------------------------------------------------------------------------|--------|
| Debe capturar el domici<br>Ubicación por                                                                                       | Conceptos                                                                                     | fisicamente los componentes que amparan el<br>libicación por Concepto | Lote:<br>Empresa:<br>Proyecto:<br>Licitación:<br>Contrato: | N/A<br>THEOS<br>9722 - ISSSTE SERV ADMINTRADO 2014<br>N/A<br>AD-CS-DA-SRMS-141/2015 |        |
| Calle:<br>Número Exterior:<br>Número Interior:<br>Colonia:<br>Código Postal:<br>Entidad Federativa:<br>Delegacion ó Municipio: | AV. DE LAS AMERICAS<br>403<br>FRACC. SANTA ELENA<br>20239<br>AGUASCALIENTES<br>AGUASCALIENTES |                                                                       | Descripción<br>INSTALACION                                 | EQUIPO HEWLETT PACKARD; PC, MONITOR, UPS                                            | ^<br>~ |
|                                                                                                    |                                                                                               |                                                                       |                                                            | Registrar Documento<br>Registrar como "Fallida"                                     |        |
|                                                                                                    |                                                                                               |                                                                       |                                                            | Cancelar Captura                                                                    |        |

La aplicación Generara un folio único y abrirá el formato listo para imprimirse.

|                        |                                                                                                    |                                                                                                    | •                                                                | ·                                                                                                    |                                                                                              |
|------------------------|----------------------------------------------------------------------------------------------------|----------------------------------------------------------------------------------------------------|------------------------------------------------------------------|----------------------------------------------------------------------------------------------------|----------------------------------------------------------------------------------------------|
|                        | ¢                                                                                                    | Tareas - Lógistica I                                                                                                    | Movil v2015.05.26.1720                                           |                                                                                                    | ×                                                                                            |
|                        | Lógistica M<br>2015.05.26.1720                                                                                         | lovil                                                                                                    |                                                                  |                                                                                                    |                                                                                              |
|                        | Capturar<br>Capturar informaci<br>Imprimir Docu<br>Re-imprimir docum<br>Occupation<br>Desconectar<br>Terminar sesión y | ón d 🖶 Imprimir Docume<br>meri<br>ente Thomas and the second second se                                                  | ento - Lógistica M ×<br>umento<br>20150601001<br>Imprimir Cerrar | ación con el servidor                                                                                                    |                                                                                              |
|                        | CUENTA NOME<br>agonzalez ADRIA                                                                                         | RE<br>N GONZALEZ CASTAÑEDA                                                                                                    | <b>TIPO</b><br>Administrador                                     | MODO<br>Fuera de Línea                                                                                                    |                                                                                              |
|                        | RUTA: C:\Users\agonzalez                                                                                               | \Documents\logistica\mayo\25-5\lo                                                                                                    | gistica                                                          |                                                                                                    |                                                                                              |
|                        |                                                                                                    |                                                                                                    |                                                                  |                                                                                                    |                                                                                              |
| Archivo Edición Ver Ve | ntana Avuda                                                                                                    | DOCTO_TH000622015060100                                                                                                    | 01.pdf - Adobe Acrobat Reader DC                                 |                                                                                                    |                                                                                              |
| Inicio Herramier       | itas Documento 🖹 🖶                                                                                                    | 🖂 Q 🔿 🕒 🚺 / 1                                                                                                    |                                                                  |                                                                                                    | 🗶 Iniciar sesión                                                                             |
| ×                      |                                                                                                    | RRNATO ÚNICO DE ASIGNACIÓN DE PUESTOS DE<br>SERVICIO (FUARS)<br>PERHES PUESTO DE ESINOCIO<br>INVERSIÓN A QUÉRIA EL ASIGNACIÓN DE PUESTO DE ESINOCIO<br>INVERSIÓN A QUÉRIA EL ASIGNACIA EL PUESTO DE ESINOCIO<br>INVERSIÓN A QUÉRIA EL ASIGNACIA EL AUENTO DE SERVICIO<br>INVERSIÓN A QUÉRIA EL ASIGNACIA EL AUENTO DE ASINOCIO<br>INVERSIÓN A QUÉRIA EL ASIGNACIÓN CON INVERSIÓN A QUÉRIA EL ASIGNACIÓN<br>INVERSIÓN A QUÉRIA EL ASIGNACIÓN CON INVERSIÓN A QUÉRIA EL ASIGNACIÓN<br>INVERSIÓN A QUÉRIA EL ASIGNACIÓN CON INVERSIÓN A QUÉRIA EL ASIGNACIÓN CON INVERSIÓN A QUÉRIA EL ASIGNACIÓN<br>INVERSIÓN A QUÉRIA EL ASIGNACIÓN CON INVERSIÓN A QUÉRIA EL ASIGNACIÓN<br>INVERSIÓN A QUÉRIA EL ASIGNACIÓN CON INVERSIÓN A QUÉRIA EL ASIGNACIÓN<br>INVERSIÓN A QUÉRIA EL ASIGNACIÓN CON INVERSIÓN A QUÉRIA EL ASIGNACIÓN<br>INVERSIÓN A QUÉRIA EL ASIGNACIÓN CON INVERSIÓN A QUÉRIA EL ASIGNACIÓN<br>INVERSIÓN A QUÉRIA EL ASIGNACIÓN CON INVERSIÓN A QUÉRIA EL ASIGNACIÓN<br>INVERSIÓN A QUÉRIA EL ASIGNACIÓN CON INVERSIÓN A QUÉRICA EL ASIGNACIÓN CON INVERSIÓN A QUÉRICA EL ASIGNACIÓN<br>INVERSIÓN A QUÉRICA EL ASIGNACIÓN CON INVERSIÓN A QUÉRICA EL ASIGNACIÓN<br>INVERSIÓN A QUÉRICA EL ASIGNACIÓN CON INVERSIÓN A QUÉRICA EL ASIGNACIÓN A QUÉRICA EL ASIGNACIÓN A QUÉRICA EL ASIGNACIÓN A QUÉRICA EL ASIGNACIÓN<br>INVERSIÓN A QUÉRICA EL ASIGNACIÓN A QUÉRICA EL ASIGNACIÓN A QUÉRICA A DE ASIGNACIÓN A QUÉRICA A DE ASIGNACIÓN A QUÉRICA A DE ASIGNACIÓN A QUÉRICA A DE ASIGNACIÓN A QUÉRICA A DE ASIGNACIÓN A QUÉRICA A DE ASIGNACIÓN A QUÉRICA A DE ASIGNACIÓN A QUÉRICA A DE ASIGNACIÓN A QUÉRICA A DE ASIGNACIÓN A DE ASIGNACIÓN A QUÉRICA A DE ASIGNACIÓN A DE ASIGNACIÓN A DE ASIGNACIÓN A DE ASIGNACIÓN A DE ASIGNACIÓN A DE ASIGNACIÓN A QUÉRICA A DE ASIGNACIÓN A DE ASIGNACIÓN |                                                                  | <ul> <li>▲ Export</li> <li>▲ Crear</li> <li>➡ Editar</li> <li>← Come</li> <li>&amp; Reller</li> <li>▲ Enviar</li> <li>, → Enviar</li> </ul> | tar archivo PDF  archivo PDF  PDF  Intar ar y firmar y ara firmar 'y realizar un seguimiento |
|                        | 2M6400 19                                                                                                    |                                                                                                    | -                                                                | Almacene y                                                                                                    | r comparta archivos en Document<br>Cloud<br>Más información                                  |
|                        |                                                                                                    |                                                                                                    |                                                                  |                                                                                                    |                                                                                              |

Tecnoprogramación Humana Especializada en Sistemas Operativos, S.A. de C.V. Prolongación Paseo de la Reforma #1725, Conjunto Galerías Reforma, Local B-25, C.P. 05110, Delegación Cuajimalpa, México, Distrito Federal, Tel. (55) 30670670 Fax. (55) 52596568 19 de 26

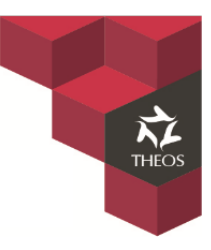

## Captura de Datos.

La captura de datos se llevara a cabo cuando tengamos documentos firmados por los usuarios finales. Se tendrán que capturar los siguientes campos en el sistema.

- Nombre de usuario.
- Cargo.
- Fecha y hora.
- Puesto.
- Correo electrónico.
- Número de empleado.
- No de Red.
- Series equipo retirado.

#### Nota: La captura de datos deberá realizarse en línea.

#### 1. Actualización Portable y Sistema.

Antes de iniciar con la captura se deberá actualizar el sistema con la información recabada durante el día en la portable, por lo que se deberá ingresar estando en línea y sincronizar la portable nuevamente. Importante seleccionar la opción de "Solo ejecutar la carga y la Normalización" al sincronizar.

| 🕐 Seguridad - Lógistica Movil v2015.05.26.1720 💌                                                                                                    | Tareas - Lógistica Movil v2015.05.26.1720                                                                                                    |
|----------------------------------------------------------------------------------------------------|----------------------------------------------------------------------------------------------------|
| Lógistica Movil<br>2015.05.26.1720                                                                                                    | Lógistica Movil 2015.05.26.1720                                                                                                    |
| Usuario agonzalez<br>Contraseña *******<br>Usar Servidor Web<br>c: \users \agonzalez \documents \ogistica \mayo \25-5 \ogistica \<br>Conectar Cancelar | Copturar información de instalación  Copturar información de instalación  Copturar i |
| Sincronizar - Lógistica Movil v2015.05.26.1720 Enpresas y Proyectos Empresas V THEOS V THEOS Agregar Qutar Agregar Qutar                               | Resumen de Sincronización         Image: Cargar al Servidor         Transmisción de l documentos registrados         Transferencia de imagenes         Image: Contentido Local         Imanación de documentos registrados         Eliminación de lo ters (series) registrados         Eliminación de lo proyectos         Eliminación de lo proyectos         Eliminación de lo proyectos         Eliminación de lo proyectos         Eliminación de lo proyectos         Eliminación de lo proyectos         Eliminación de lo proyectos         Eliminación de los registrados         Eliminación de lo proyectos         Eliminación de los registrados         Eliminación de los entres         Eliminación de los proyectos         Eliminación de los registrados         Eliminación de los registrados         Eliminación de los entres         Eliminación de los registrados         Eliminación de los registrados         Eliminación de los registrados         Eliminación de los registrados         Eliminación de los registrados         Eliminación de los registrados         Eliminación de los registrados         Eliminación de los registrados         Eliminación de los registrados         Eliminación de los registrados                                                                                                    |
|                                                                                                    | d Demonstry Discretisty Consulty                                                                                                    |

Tecnoprogramación Humana Especializada en Sistemas Operativos, S.A. de C.V. Prolongación Paseo de la Reforma #1725, Conjunto Galerías Reforma, Local B-25, C.P. 05110, Delegación Cuajimalpa, México, Distrito Federal, Tel. (55) 30670670 Fax. (55) 52596568 20 de 26

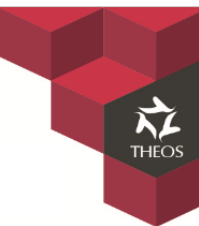

La sincronización servirá para poder visualizar el registro generado en el sistema de Logistica, este será identificado con el registro único generado.

|                                                                                                    |                                                                                                    | <i>•</i>                                                                                                    |                                                                                                    | Tareas - Logistica Movil v20                                                                                                    | 15.05.26.1720                                                                                                    |                                                                                                    | ~                                                                                                    |                                                                                                    |                                                                                                    |
|----------------------------------------------------------------------------------------------------|----------------------------------------------------------------------------------------------------|----------------------------------------------------------------------------------------------------|----------------------------------------------------------------------------------------------------|----------------------------------------------------------------------------------------------------|----------------------------------------------------------------------------------------------------|----------------------------------------------------------------------------------------------------|----------------------------------------------------------------------------------------------------|----------------------------------------------------------------------------------------------------|----------------------------------------------------------------------------------------------------|
|                                                                                                    |                                                                                                    | <b>É</b> Lóg<br>2015.0                                                                                                    | istica Movil<br><sup>05.26.1720</sup>                                                                                                    |                                                                                                    |                                                                                                    |                                                                                                    |                                                                                                    |                                                                                                    |                                                                                                    |
|                                                                                                    |                                                                                                    | Capt<br>Captur                                                                                                    | curar<br>rar información d<br>rimir Documen<br>primir documento                                                                                                    | Imprimir Documento - Lóg<br>mprimir o re-imprimir documento<br>(TH000622015060100                                                                                                    | gistica M ×                                                                                                    | endiente<br>ación con el ser                                                                          | rvidor                                                                                                    |                                                                                                    |                                                                                                    |
|                                                                                                    |                                                                                                    | E Desc                                                                                                    | conectar<br>nar sesión y salir de                                                                                                    | I programa                                                                                                    |                                                                                                    |                                                                                                    |                                                                                                    |                                                                                                    |                                                                                                    |
|                                                                                                    |                                                                                                    | CUENTA<br>agonzalez<br>RUTA: C:\Us                                                                                                    | NOMBRE<br>ADRIAN GONZ<br>sers\aqonzalez\Docume                                                                                                    | TIPO<br>ALEZ CASTAÑEDA Admin<br>ents Vogistica (mayo \25-5 Vogistica \                                                                                                    | strador                                                                                                    | MODO<br>Fuera de Línea                                                                                |                                                                                                    |                                                                                                    |                                                                                                    |
| ii                                                                                                    | × 🔁 DESECH                                                                                                    | ABLE - Google Dri 🗙                                                                                                    | THEOS Logística y                                                                                                    | (Control *                                                                                                    |                                                                                                    |                                                                                                    |                                                                                                    |                                                                                                    | Adrian — 🗊                                                                                                    |
| -                                                                                                    |                                                                                                    | portes/Reporte/                                                                                                    | Actas.aspx                                                                                                    |                                                                                                    |                                                                                                    |                                                                                                    |                                                                                                    |                                                                                                    | <b>十</b> 品(                                                                                                    |
| C D 200                                                                                                    | <b>) 76 29 211</b> /plus/Re                                                                                                    |                                                                                                    | (etablab)p/r                                                                                                    |                                                                                                    |                                                                                                    |                                                                                                    |                                                                                                    |                                                                                                    | t tu                                                                                                    |
| C 200                                                                                                    | 0.76.29.211/plus/Re<br>VA Bancomer 🛛 🔣 Goog                                                                                                    | le Maps 📋 FACTUR                                                                                                    | ras 💼 entretenimie                                                                                                    | NTO 🛛 😸 THEOS Logística y C 🗧 Inic                                                                                                    | iar sesión                                                                                                    |                                                                                                    |                                                                                                    |                                                                                                    |                                                                                                    |
| C 200<br>tiones BB                                                                                                    | 0.76.29.211/plus/Re<br>VA Bancomer 🛛 🔀 Goog<br>ación Reportes                                                                                                    | le Maps 📋 FACTUR                                                                                                    | RAS 🛅 ENTRETENIMIE                                                                                                    | NTO 🙎 THEOS Logística y C 🚦 Inic                                                                                                    | iar sesión                                                                                                    |                                                                                                    |                                                                                                    |                                                                                                    |                                                                                                    |
| C 200<br>ciones BB<br>ión Configura<br>RTE DE ACTA                                                                                                    | 0.76.29.211/plus/Re<br>VA Bancomer 🥂 Goog<br>ación Reportes<br>AS                                                                                                    | le Maps 📋 FACTUR                                                                                                    | ras 💼 entretenimie                                                                                                    | NTO 🔱 THEOS Logística y C 📙 Inic                                                                                                    | iar sesión                                                                                                    |                                                                                                    |                                                                                                    |                                                                                                    |                                                                                                    |
| C 200<br>ciones BB<br>ción Configura<br>RTE DE ACTA<br>ide Has                                                                                                    | D.76.29.211/plus/Re<br>VA Bancomer R Goog<br>ación Reportes<br>AS<br>centro de Ser                                                                                                    | le Maps 💼 FACTUR                                                                                                    | RAS 💼 ENTRETENIMIE                                                                                                    | NTO શ THEOS Logística y C 🔒 Inic                                                                                                    | iar sesión<br>Conceptos                                                                                                    | UN                                                                                                    | IDAD ADM                                                                                                    |                                                                                                    |                                                                                                    |
| C 200<br>ciones BB<br>ción Configur<br>RTE DE ACTA<br>cide Has<br>2015 01/06/2                                                                                                    | 0.76.29.211/plus/Re<br>VA Bancomer X Goog<br>ación Reportes<br>AS<br>sta Centro de Ser<br>2015 – SELECCIONA                                                                                                    | le Maps in FACTUF                                                                                                    | RAS ENTRETENIMIE                                                                                                    | NTO STHEOS Logistica y C International Strength Strength Streng | iar sesión<br>Conceptos<br>SELECCIONA ▼                                                                                                    | UN                                                                                                    | IDAD ADM                                                                                                    | Buscar Estatu                                                                                                    | 5 <b>.</b>                                                                                                    |
| C 200<br>ciones BB<br>ción Configur<br>RTE DE ACTA<br>side Has<br>(2015 01/06/2                                                                                                    | VA Bancomer Va Bancomer Goog<br>ación Reportes<br>AS<br>ta Centro de Sec<br>2015 - SELECCIONA<br>FOLIO DOCTO                                                                                                    | Ie Maps ACTU<br>rvicio Est<br>R - V - SELECCI<br>FOLIO FOLI<br>ENTREGA CLIEN                                                                                                    | RAS ENTRETENIMIE<br>ado Mu<br>IONAR - V - SELECT<br>O FECHA                                                                                                    | NTO STHEOS Logistica y C International International In | Conceptos<br>SELECCIONA V<br>ESTADO                                                                                                    | UN                                                                                                    | IDAD ADM<br>ESTATUS                                                                                                    | Buscar Estatu                                                                                                    | unidad adm                                                                                                    |
| C 200<br>ciones BB<br>dión Configur<br>RTE DE ACT.<br>de Has<br>2015 01/06/.<br>mage bases<br>otherwise and the second second se                                                                                                    | An Anton Service Control Control Contr | Ie Maps FACTUR<br>rvicio Est<br>R - • - SELECCI<br>FOLIO FOLIO<br>ENTREGA CLIEN<br>0                                                                                                    | AAS ENTRETENIMIE                                                                                                    | NTO S THEOS Logistica y C International content of the sector of the sector of the  | Conceptos<br>SELECCIONA T<br>ESTADO<br>DISTRITO<br>FEDERAL                                                                                               | UN<br>MUNICIPIO<br>CUAUHTÉMOC                                                                         | IDAD ADM<br>ESTATUS<br>POR<br>INSTALAR                                                                                                    | Buscar Estatu<br>C X C                                                                                                    | UNIDAD ADM<br>COMISIÓN DE<br>VIGILANCIA                                                                                                    |
| C 200<br>ciones BB <sup>3</sup><br>dón Configur:<br>RTE DE ACT/<br>de Has<br>2015 01/06/<br>a a &                                                                                                    | 0.76.29.211/plus/Re           VA Bancomer         Coop           ación         Reportes           AS         Centro de Sec           2015         - SELECCIONA           FOLIO DOCTO         TH0038820150526002           TH0038820150526002         TH0038820150526002                                                                                                    | Ie Maps FACTUR                                                                                                    | Contraction         Mutage           icado         Mutage           iconar         -           iconar         -           iconar         -           iconar         -           iconar         -           iconar         -           iconar         -           iconar         -           iconaria         -           iconaria         -                                                                                                    | NTO THEOS Logistica y C International content of the second second se | Conceptos<br>SELECCIONA V<br>DISTRITO<br>FEDERAL<br>DURANGO                                                                                              | UN<br>MUNICIPIO<br>CUAUHTÉMOC<br>DURANGO                                                              | IDAD ADM<br>ESTATUS<br>POR<br>INSTALAR<br>POR<br>INSTALAR                                                                                                    | Buscar Estatu<br>Carlos Carlos C                                                                                                    | UNIDAD ADM         COMISIÓN DE VIGILANCIA           DURANGO         DURANGO                                                                                                    |
| C 2000<br>BB3<br>Configure<br>RTE DE ACT.<br>RTE DE ACT.<br>Configure<br>Configure<br>Confi                                                                                                    | 0.76.29.211/plus/Re           VA Bancomer         Coop           ación         Reportes           AS         Centro de Sei           2015         - SELECCIONA           FOLIO DOCTO         TH0038820150526001           TH00038820150526002         TH000120150526001                                                                                                    | Ie Maps FACTUR<br>rvicio Est<br>R - ▼ - SELECCI<br>FOLIO FOLI<br>ENTREGA CLIEN<br>0<br>0<br>0                                                                                                    | Field         Feecha           26/05/2015         13:59           26/05/2015         13:59                                                                                                    | NTO       THEOS Logistica y C       Inicipio         Inicipio       Estatus         CIONAR - ▼       -SELECCIONA ▼       -         CENTRO SERVICIO       TECNOPROGRAMACION HUMANA ESP         TECNOPROGRAMACION HUMANA ESP       EN SISTEMAS OPERATIVOS S.A. DE         CV.       TECNOPROGRAMACION HUMANA ESP         EN SISTEMAS OPERATIVOS S.A. DE       C.V.         TECNOPROGRAMACION HUMANA ESP       EN SISTEMAS OPERATIVOS S.A. DE         CV.       TECNOPROGRAMACION HUMANA ESP         EN SISTEMAS OPERATIVOS S.A. DE       C.V.                                                                                                    | Conceptos<br>SELECCIONA V<br>DISTRITO<br>FEDERAL<br>DURANGO<br>NUEVO LEÓN                                                                                | UN<br>MUNICIPIO<br>CUAUHTÉMOC<br>DURANGO<br>MONTERREY                                                 | IDAD ADM<br>ESTATUS<br>POR<br>INSTALAR<br>POR<br>INSTALAR<br>POR<br>INSTALAR                                                                                                    | Buscar Estatu<br>Carlos Carlos<br>Carlos Carlos<br>Carlos Carlos<br>Carlos<br>Ca | UNIDAD ADM           QUNIDAD ADM           VIGILANCIA           UURANGO           DURANGO           HOSPITAL<br>REGIONAL<br>"MONTERREY"                                                                               |
| C 2000<br>C 2000<br>B3<br>Configure<br>RTE DE ACT<br>RTE DE ACT<br>Configure<br>RTE DE ACT<br>Configure<br>RTE DE ACT<br>Configure<br>RTE DE ACT<br>Configure<br>RTE DE ACT<br>Configure<br>RTE DE ACT<br>Configure<br>RTE DE ACT<br>Configure<br>RTE DE ACT<br>Configure<br>RTE DE ACT<br>Configure<br>RTE DE ACT<br>Configure<br>RTE DE ACT<br>Configure<br>RTE DE ACT<br>Configure<br>RTE DE ACT<br>Configure<br>RTE DE ACT<br>Configure<br>RTE DE ACT<br>RTE DE ACT<br>Configure<br>RTE DE ACT<br>RTE DE ACT<br>RT                                                                                                    | 0.76.29.211/plus/Re           VA Bancomer         Q Goog           ación         Reportes           AS         Centro de Sel           2015         - SELECCIONA           FOLIO DOCTO         TH0038820150526001           TH00038820150526001         TH00038820150526001           TH0038820150526001         TH0038820150526001                                                                                                    | Pe Maps ■ FACTUR<br>rvicio Est<br>R - ▼ - SELECCI<br>FOLIO FOLI<br>ENTREGA CLIEN<br>0<br>0<br>0<br>0<br>0                                                                                                    | Contraction         Mutage           cado         Mutage           IONAR - V                                                                                                    | NTO       THEOS Logistica y C       Inicipio         Estatus       CONAR - ▼       -SELECCIONA ▼          CENTRO SERVICIO       CENTRO SERVICIO          TECNOPROGRAMACION HUMANA ESP       EN SISTEMAS OPERATIVOS S.A. DE       C.V.         TECNOPROGRAMACION HUMANA ESP       EN SISTEMAS OPERATIVOS S.A. DE       C.V.         TECNOPROGRAMACION HUMANA ESP       EN SISTEMAS OPERATIVOS S.A. DE       C.V.         TECNOPROGRAMACION HUMANA ESP       EN SISTEMAS OPERATIVOS S.A. DE       C.V.         TECNOPROGRAMACION HUMANA ESP       EN SISTEMAS OPERATIVOS S.A. DE       C.V.                                                                                                    | Conceptos<br>SELECCIONA V<br>DISTRITO<br>FEDERAL<br>DURANGO<br>DURANGO                                                                                   | UN<br>MUNICIPIO<br>CUAUHTÉMOC<br>DURANGO<br>DURANGO                                                   | IDAD ADM<br>ESTATUS<br>POR<br>INSTALAR<br>POR<br>INSTALAR<br>POR<br>INSTALAR<br>POR<br>INSTALAR                                                                                                    | Buscar Estable<br>Carlos Carlos<br>Carlos Carlos<br>Carlos Carlos<br>Carlos<br>C | UNIDAD ADM           COMISIÓN DE<br>VIGILANCIA           DURANGO           HOSPITAL<br>REGIONAL<br>"MONTERREY"           ESTAD DE<br>MÉXICO                                                                           |
| C Parameter C Parameter C Para                                                                                                    | 276.29.211/plus/Re     VX Barcomer                                                                                                    | Image: Image of the state of the state o | Contraction         Mu           cado         Mu           IONAR - ▼        SELECT           26/05/2015         13:59           26/05/2015         15:54           26/05/2015         17:12           26/05/2015         17:12           26/05/2015         18:17                                                                                                    | NTO STEEMS OPERATIVOS S.A. DE<br>C.V.<br>TECNOPROGRAMACION HUMANA ESP<br>EN SISTEMAS OPERATIVOS S.A. DE<br>C.V.<br>TECNOPROGRAMACION HUMANA ESP<br>EN SISTEMAS OPERATIVOS S.A. DE<br>C.V.<br>TECNOPROGRAMACION HUMANA ESP<br>EN SISTEMAS OPERATIVOS S.A. DE<br>C.V.<br>TECNOPROGRAMACION HUMANA ESP<br>EN SISTEMAS OPERATIVOS S.A. DE<br>C.V.                                                                                                    | Conceptos<br>SELECCIONA<br>DISTRITO<br>FEDERAL<br>DURANGO<br>NUEVO LEÓN<br>DURANGO<br>AGUASCALIENTES                                                     | UN<br>MUNICIPIO<br>CUAUHTÉMOC<br>DURANGO<br>MONTERREY<br>DURANGO<br>AGUASCALIENTES                    | IDAD ADM<br>ESTATUS<br>POR<br>INSTALAR<br>POR<br>INSTALAR<br>POR<br>INSTALAR<br>POR<br>INSTALAR                                                                                                    | Buscar         Estate           Image: Constraint of the state         Image: Constraint of the state           Image: Constraint of the state         Image: Constraint of the state           Image: Constraint of the state         Image: Constate           Image: Constrain                                                                                                    | UNIDAD ADM       COMISIÓN DE<br>VIGILANCIA       DURANGO       DURANGO       HOSPITAL<br>REGIONAL<br>REGIONAL<br>REGIONAL<br>MONTERREY"       ESTADO DE<br>MÉXICO       AGUASCALIENTES                                |
| C         2000           ciones         883           ción         Configura           RTE DE ACITA         Has           Classica         Has           Classica         A           Classica         A                                                                                                    | XA Barcomer      Control de Sec<br>Centro de Sec<br>Centro de Sec<br>Centro de Sec<br>Centro de Sec<br>Centro de Sec<br>Centro de Sec<br>Centro de Sec<br>Centro de Sec<br>Centro de Sec<br>Centro de Sec<br>Sec<br>FOLIO DOCTO<br>TH0038820150526001<br>TH00038820150526001<br>TH0038820150526003<br>TH0038820150526004<br>TH0000120150526004                                                                                                    | Image: Point of the second second  | Construction         Construction           Construction         Construction                                                                                                    | NTO STEEMS OPERATIVOS S.A. DE<br>C.V.<br>TECNOPROGRAMACION HUMANA ESP<br>EN SISTEMAS OPERATIVOS S.A. DE<br>C.V.<br>TECNOPROGRAMACION HUMANA ESP<br>EN SISTEMAS OPERATIVOS S.A. DE<br>C.V.<br>TECNOPROGRAMACION HUMANA ESP<br>EN SISTEMAS OPERATIVOS S.A. DE<br>C.V.<br>TECNOPROGRAMACION HUMANA ESP<br>EN SISTEMAS OPERATIVOS S.A. DE<br>C.V.<br>TECNOPROGRAMACION HUMANA ESP<br>EN SISTEMAS OPERATIVOS S.A. DE<br>C.V.<br>TECNOPROGRAMACION HUMANA ESP<br>EN SISTEMAS OPERATIVOS S.A. DE<br>C.V.                                                                                                    | Conceptos<br>SELECCIONA                                                                                                    | UN<br>MUNICIPIO<br>CUAUHTÉMOC<br>DURANGO<br>MONTERREY<br>DURANGO<br>AGUASCALIENTES<br>AGUASCALIENTES  | IDAD ADM<br>ESTATUS<br>POR<br>INSTALAR<br>POR<br>INSTALAR<br>POR<br>INSTALAR<br>POR<br>INSTALAR<br>POR<br>INSTALAR<br>POR<br>INSTALAR                                                                                                    | Buscar         Estatu           Image: Constraint of the status         Image: Constraint of the status           Image: Constraint of the status         Image: Constraint of the status <td>UNIDAD ADM           COMISIÓN DE<br/>VIGILANCIA           DURANGO           HOSPITAL<br/>REGIONAL<br/>"MONTERREY"           ESTADO DE<br/>MÉXICO           AGUASCALIENTES           AGUASCALIENTES</td>                                                                                                    | UNIDAD ADM           COMISIÓN DE<br>VIGILANCIA           DURANGO           HOSPITAL<br>REGIONAL<br>"MONTERREY"           ESTADO DE<br>MÉXICO           AGUASCALIENTES           AGUASCALIENTES                        |
| C         2000           ciones         883           ción         Configur.           RTE DE ACTI.         Has           2015         01.067           R         R           R         R <tr< td=""><td>0.76.29.211/plus/Re           VA Bancomer         Q Goog           ación         Reportes           AS         Centro de Sec           C015         - SELECCIONA           FOLIO DOCTO         TH0038820150526001           TH0038820150526001         TH00038820150526003           TH0038820150526003         TH0038820150526003           TH0038820150526004         TH0003820150526004           TH0003820150526002         TH0003820150526004           TH0003820150526004         TH0003820150526002</td><td>Ie Maps FACTUR<br/>rvicio Est<br/>R - ▼ - SELECCI<br/>FOLIO FOLI<br/>ENTREGA CLIEN<br/>0<br/>0<br/>0<br/>0<br/>0<br/>0<br/>0<br/>0<br/>0<br/>0<br/>0<br/>0<br/>0</td><td>Fecha         Fecha           26/05/2015         13:59           26/05/2015         13:59           26/05/2015         13:59           26/05/2015         13:59           26/05/2015         13:59           26/05/2015         13:59           26/05/2015         15:54           26/05/2015         17:16           26/05/2015         13:17           26/05/2015         13:17           26/05/2015         13:17           26/05/2015         13:17</td><td>NTO S THEOS Logistica y C International content of the second second</td><td>Conceptos<br/>SELECCIONA V<br/>ESTADO<br/>DISTRITO<br/>FEDERAL<br/>DURANGO<br/>NUEVO LEÓN<br/>DURANGO<br/>AGUASCALIENTES<br/>AGUASCALIENTES<br/>BAJA<br/>CALIFORNIA</td><td>UN<br/>UNITERED<br/>CUAUHTÉMOC<br/>DURANGO<br/>DURANGO<br/>AGUASCALIENTES<br/>AGUASCALIENTES<br/>MEXICALI</td><td>IDAD ADM ESTATUS POR INSTALAR POR INSTALAR POR INSTALAR POR INSTALAR POR INSTALAR POR INSTALAR VALIDADA POR CAS</td><td>Euscar         Estatu           Control         Control           Control         Control           Control         <td< td=""><td>UNIDAD ADM       COMISIÓN DE<br/>VIGILANCIA       DURANGO       HOSPITAL<br/>REGIONAL<br/>"MONTERREY"       ESTADO DE<br/>MÉXICO       AGUASCALIENTES       BAJA<br/>CALIFORNIA<br/>NORTE</td></td<></td></tr<> | 0.76.29.211/plus/Re           VA Bancomer         Q Goog           ación         Reportes           AS         Centro de Sec           C015         - SELECCIONA           FOLIO DOCTO         TH0038820150526001           TH0038820150526001         TH00038820150526003           TH0038820150526003         TH0038820150526003           TH0038820150526004         TH0003820150526004           TH0003820150526002         TH0003820150526004           TH0003820150526004         TH0003820150526002                                                                                                    | Ie Maps FACTUR<br>rvicio Est<br>R - ▼ - SELECCI<br>FOLIO FOLI<br>ENTREGA CLIEN<br>0<br>0<br>0<br>0<br>0<br>0<br>0<br>0<br>0<br>0<br>0<br>0<br>0                                                                                                    | Fecha         Fecha           26/05/2015         13:59           26/05/2015         13:59           26/05/2015         13:59           26/05/2015         13:59           26/05/2015         13:59           26/05/2015         13:59           26/05/2015         15:54           26/05/2015         17:16           26/05/2015         13:17           26/05/2015         13:17           26/05/2015         13:17           26/05/2015         13:17                                                                                                    | NTO S THEOS Logistica y C International content of the second second  | Conceptos<br>SELECCIONA V<br>ESTADO<br>DISTRITO<br>FEDERAL<br>DURANGO<br>NUEVO LEÓN<br>DURANGO<br>AGUASCALIENTES<br>AGUASCALIENTES<br>BAJA<br>CALIFORNIA | UN<br>UNITERED<br>CUAUHTÉMOC<br>DURANGO<br>DURANGO<br>AGUASCALIENTES<br>AGUASCALIENTES<br>MEXICALI    | IDAD ADM ESTATUS POR INSTALAR POR INSTALAR POR INSTALAR POR INSTALAR POR INSTALAR POR INSTALAR VALIDADA POR CAS                                                                                                    | Euscar         Estatu           Control         Control           Control         Control           Control <td< td=""><td>UNIDAD ADM       COMISIÓN DE<br/>VIGILANCIA       DURANGO       HOSPITAL<br/>REGIONAL<br/>"MONTERREY"       ESTADO DE<br/>MÉXICO       AGUASCALIENTES       BAJA<br/>CALIFORNIA<br/>NORTE</td></td<>                                                                                                    | UNIDAD ADM       COMISIÓN DE<br>VIGILANCIA       DURANGO       HOSPITAL<br>REGIONAL<br>"MONTERREY"       ESTADO DE<br>MÉXICO       AGUASCALIENTES       BAJA<br>CALIFORNIA<br>NORTE                                   |
| C         2000           ciones         833           ción         Configur.           RTE DE ACT.         Has           2013         01.06/           a         A           a         A           b         A           b         A           c         B           c         B           c         B           a         A                                                                                                    | 1.76.29.211/plus/Re     VX Barcomer                                                                                                    | Ie Maps ■ FACTUR<br>rvicio Est<br>R - ▼ - SELECCI<br>FOLIO FOLI<br>ENTREGA CLIEN<br>0<br>0<br>0<br>0<br>0<br>0<br>0<br>0<br>0<br>0<br>0<br>0<br>0                                                                                                    | Fecha         Second Second Secon | NTO STEMAS OPERATIVOS S.A. DE<br>C.V.<br>TECNOPROGRAMACION HUMANA ESP<br>EN SISTEMAS OPERATIVOS S.A. DE<br>C.V.<br>TECNOPROGRAMACION HUMANA ESP<br>EN SISTEMAS OPERATIVOS S.A. DE<br>C.V.<br>TECNOPROGRAMACION HUMANA ESP<br>EN SISTEMAS OPERATIVOS S.A. DE<br>C.V.<br>TECNOPROGRAMACION HUMANA ESP<br>EN SISTEMAS OPERATIVOS S.A. DE<br>C.V.<br>TECNOPROGRAMACION HUMANA ESP<br>EN SISTEMAS OPERATIVOS S.A. DE<br>C.V.<br>TECNOPROGRAMACION HUMANA ESP<br>EN SISTEMAS OPERATIVOS S.A. DE<br>C.V.<br>TECNOPROGRAMACION HUMANA ESP<br>EN SISTEMAS OPERATIVOS S.A. DE<br>C.V.                                                                                                    | Conceptos<br>SELECCIONA<br>DISTRITO<br>FEDERAL<br>DURANGO<br>NUEVO LEÓN<br>DURANGO<br>AGUASCALIENTES<br>BAJA<br>CALIFORNIA<br>AGUASCALIENTES             | MUNICIPIO CUAUHTÉMOC CUAUHTÉMOC DURANGO DURANGO AGUASCALIENTES AGUASCALIENTES MEXICALI AGUASCALIENTES | IDAD ADM<br>ESTATUS<br>POR<br>INSTALAR<br>POR<br>INSTALAR<br>INSTALAR<br>INSTALAR<br>INST | Buscar         Estaba           Image: Constraint of the state of the state o                                                                                                    | UNIDAD ADM           COMISIÓN DE<br>VIGILANCIA           DURANGO           DURANGO           BURANGO           AGUASCALIENTES           AGUASCALIENTES           BAJA<br>CALIFORNIA<br>NORTE           AGUASCALIENTES |

Tecnoprogramación Humana Especializada en Sistemas Operativos, S.A. de C.V. Prolongación Paseo de la Reforma #1725, Conjunto Galerías Reforma, Local B-25, C.P. 05110, Delegación Cuajimalpa, México, Distrito Federal, Tel. (55) 30670670 Fax. (55) 52596568 21 de 26

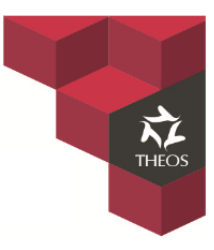

### 2. Captura de Datos

Ingresamos a la portable estando en línea y pulsamos la opción "Editar"

| 🎓 Seguridad - Lógistica Movil v2015.05.26.1720 💌                    | Tareas - Lógistica Movil v2015.05.26.17                                                                                        |
|---------------------------------------------------------------------|----------------------------------------------------------------------------------------------------|
| 💣 Lógistica Movil                                                   | Lógistica Movil<br>2015.05.26.1720                                                                                             |
| 2015.05.26.1720                                                     | Capturar<br>Capturar Información de instalación                                                                                |
| Usuario agonzalez                                                   | Find Imprimir Documento                                                                                                    |
| Contraseña ******                                                   | Re-imprimir documento previamente capturado Sincronizar la información con el servidor                                         |
| Usar Servidor Web                                                   | Secondar<br>Terminar sesión y salir del programa                                                                               |
| c: \users \agonzalez \documents \logistica \mayo \25-5 \logistica \ | CIENTA NOMBOE TIDO MODO                                                                                                    |
| Co <u>n</u> ectar <u>C</u> ancelar                                  | agonzalez ADRIAN GONZALEZ CASTAÑEDA Administrador En Línea RUTA: C:\Users\agonzalez\Documents\logistica \mayo125-5\logistica \ |

 Se desplegara un formulario en el cual realizaremos la búsqueda por "Folio de Captura" y seleccionamos continuar. (Registro único) Este lo podemos encontrar en la parte superior derecha del RESGUARDO.

|                                                              | Editar Documento                    | ) - Lógistica 🗙                   |                                  |
|--------------------------------------------------------------|-------------------------------------|-----------------------------------|----------------------------------|
|                                                              | ● Folio de Captura                  |                                   |                                  |
|                                                              | TH000622015060100                   | 1                                 |                                  |
|                                                              | O Concepto y Valor                  |                                   |                                  |
|                                                              | CRP TIENDA                          | ~                                 |                                  |
|                                                              | Continuar                           | Cancelar                          |                                  |
| ISSISTE<br>SERVICES SOCILLES DE LOS<br>TRANAJORES DEL ESTADO | FORMATO ÚNICO DE<br>SERV            | ASIGNACIÓN DE PU<br>/ICIO (FUAPS) | ESTOS DE                         |
| DATOS                                                        | DEL USUARIO A QUIÉN SE I            | LE ASIGNA EL PUESTO I             |                                  |
| NOMBRE USUARIO:                                              |                                     |                                   | FOLIO (LOTE): TH0006220150601001 |
| FECHA Y HORA DE<br>ASIGNACIÓN:                               | HORAS                               | UNIDAD ADMINISTRATIVA:            | AGUASCALIENTES                   |
| ÁREA DE ADSCRIPCIÓN:                                         |                                     | PUEST                             | ·0:                              |
| UBICACIÓN: AV. DE LAS AMERICAS 403 FRACC. SA                 | NTA ELENA AGUASCALIENTES AGUASCALIE | NTES 20239                        |                                  |
| CORREO ELECTRÓNICO:                                          |                                     | NÚMERO DE EMPLEADO:               | No. DE RED:                      |

Tecnoprogramación Humana Especializada en Sistemas Operativos, S.A. de C.V. Prolongación Paseo de la Reforma #1725, Conjunto Galerías Reforma, Local B-25, C.P. 05110, Delegación Cuajimalpa, México, Distrito Federal, Tel. (55) 30670670 Fax. (55) 52596568 22 de 26

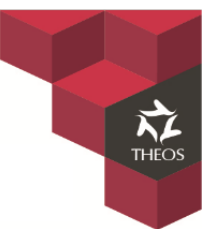

 Habiendo ingresado seleccionamos la opción de "Campos" y damos inicio a la captura de los datos recabados. Al finalizar la captura seleccionamos la opción de "Registrar Documento" para guardar los cambios.

|                          | Captura de              | e Documento - Lógistica Movil v201 | 5.05.26.1720  | ×                                       |  |  |
|--------------------------|-------------------------|------------------------------------|---------------|-----------------------------------------|--|--|
| Componentes Domicilio Ca | mpos Conceptos          |                                    |               | TH0006220150601001                      |  |  |
| DATOS DEL USUARIO        |                         | ^                                  | Lote:         | INSTALACION HP                          |  |  |
| NOMBRE USUARIO           | JORGE ESCUDERO PICHARDO |                                    | Empresa:      | THEOS                                   |  |  |
| FECHA DE ASIGNACION      | ✓ 20/05/2015            |                                    | Proyecto:     | 9722 - ISSSTE SERV ADMINTRADO 2014      |  |  |
| HORA                     | 13:15                   |                                    | Licitacion:   | AD-CS-DA-SRMS-141/2015                  |  |  |
| AREA DE ADSCRIPCION      | HOSPITAL                |                                    | Contrato.     |                                         |  |  |
| PLIESTO                  | MEDICO                  |                                    |               |                                         |  |  |
|                          |                         |                                    | Descripción   |                                         |  |  |
|                          | JORGEEP@ISSSTE.GOB.MA   |                                    | INSTALACION E | QUIPO HEWLETT PACKARD: PC, MONITOR, UPS |  |  |
| NUMERO DE EMPLEADO       | 3341                    |                                    |               |                                         |  |  |
| No. DE RED               | 12551                   |                                    |               |                                         |  |  |
| CAPTURA DATOS DE EQUI    | PO A RETIRAR            |                                    |               |                                         |  |  |
| MARCA CPU                | LENOVO                  |                                    |               |                                         |  |  |
| MODELO CPU               | М79                     |                                    |               |                                         |  |  |
| SERIE CPU                | MJ12Q121                |                                    |               |                                         |  |  |
| INVENTARIO CPU           |                         |                                    |               |                                         |  |  |
| MARCA MONITOR            | LENOVO                  |                                    |               | Registrar Documento                     |  |  |
| MODELO MONITOR           |                         |                                    |               |                                         |  |  |
| SERIE MONITOR            | V1H74156                |                                    |               | Registrar como "Fallida"                |  |  |
| INVENTARIO MONITOR       |                         | ~                                  |               | Cancelar Captura                        |  |  |

- Al guardar nos abrirá nuevamente una ventana en la cual nos preguntara si deseamos imprimir el formato nuevamente y podremos visualizar el archivo con los campos capturados.

| Tareas - Lógistica Movil v2015.05.26.     Lógistica Movil     2015.05.26.1720                                                                                                    | 1720 ×                | FORMATO ÚNICO DE ASIGNACIÓN DE PUESTOS DE<br>SERVICIO (FUAPS)                                                                                                    |
|----------------------------------------------------------------------------------------------------|-----------------------|----------------------------------------------------------------------------------------------------|
| Capturar<br>Capturar información d<br>Imprimir Documento - Lógistica M<br>Imprimir Documento<br>Re-imprimir documento<br>Imprimir documento<br>Imprimir Cerra<br>Desconectar<br>Terminar sesión y salir del programa | ación con el servidor | DATION DEL USUARIO A QUIÉN SE LE ASIGNA EL PUESTO DE SERVICIO           DATOS DEL USUARIO A QUIÉN SE LE ASIGNA EL PUESTO DE SERVICIO           NOMBRE USUARIO:         JORGEESCUERIO PICHADO         FOUID (LOTE):         THOORE2015/06/1001           FECHA Y HORA DE         ASIGNACIÓN:         20(95/2015         HORAS 13:15         UNIDAD ADMINISTRATIVA:         AGUASCUENTES           ÁREA DE ADSCRIPCIÓN:         HOSPITAL         PUESTO-MEDICO         UNIDAD ADMINISTRATIVA:         AGUASCUENTES           ÚNICACIÓN:         AN DE LAS AMERICAS 400 FRACC. SANTA BLENA AGUASCALENTES AGUASCALENTES 20239         DESTO-MEDICO         DESTO-MEDICO |
| CUENTA         NOMBRE         TIPO           agonzalez         ADRIAN GONZALEZ CASTAÑEDA         Administrador           RUTA:         C:\Users\agonzalez\Documents\logistica\mayo\25-5\logistica\                   | MODO<br>En Línea      | CORREO ELECTRÓNICO: jorgeop@isstae.god.mx Número de empleado: 3341 no. de red: 1251<br>Datos del responsable de informática y/o titular de la Unidad Administrativa                                                                                                    |

Al trabajar en línea en sistema estará actualizándose inmediatamente, por lo que cada cambio realizado en la portable se visualizara en el sistema de Logistica.

Tecnoprogramación Humana Especializada en Sistemas Operativos, S.A. de C.V. Prolongación Paseo de la Reforma #1725, Conjunto Galerías Reforma, Local B-25, C.P. 05110, Delegación Cuajimalpa, México, Distrito Federal, Tel. (55) 30670670 Fax. (55) 52596568 23 de 26

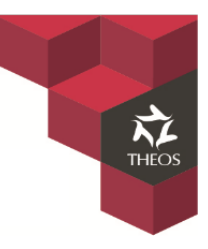

### 3. Carga de imagen en el Sistema.

Al actualizar la captura de datos se tendrá que escanear el documento firmado y sellado en algún formato de imagen jpeg, TIFF, Etc. (PDF no soporta el sistema) para subirlo al servidor el cual será la comprobación que dicho equipo se encuentra instalado.

Al digitalizar el documento este deberá ser nombrado con el **folio único, estado, adscripción y el tipo de equipo** instalado.

| > → Imágenes                           |                       |             |                  |  |
|----------------------------------------|-----------------------|-------------|------------------|--|
| Nombre                                 | ▼ Fecha               | Тіро        | Tamaño Etiquetas |  |
| 4 Imagen TIFE (75)                     |                       |             |                  |  |
| 🖌 🌉 th0006220150601001-AGS-HOSPITAL-PC | 02/06/2015 01:19 p.m. | Imagen TIFF | 1,066 KB         |  |
|                                        | 04/00/0045 00 00      |             | 4.000100         |  |

Teniendo el archivo listo ingresamos nuevamente al sistema de "Logistica" en la opción de "**Reportes**" y posteriormente seleccionamos "**Consulta de Actas**" (Aquí podremos visualizar todos los RESGUARDO generados) y seleccionamos el rango de fecha deseado.

Seleccionaremos el registro deseado y utilizaremos la opción "Cargar Imagen"

| - 🔿 (<br>Aplicaci                                                                                              | G                              |   |          |                |                  |                  | × 2              |                                                                        |                     |                |                                  |                       |                                     |   |
|----------------------------------------------------------------------------------------------------|--------------------------------|---|----------|----------------|------------------|------------------|------------------|------------------------------------------------------------------------|---------------------|----------------|----------------------------------|-----------------------|-------------------------------------|---|
| Aplicaci                                                                                                    |                                |   | 200.76.2 | 29.211/plus/Re | eportes/Re       | eporteAct        | as.aspx          |                                                                        |                     |                |                                  |                       | ★ 品                                 | 0 |
| Aplicaciones 📕 BBVA Bancomer 🔣 Google Maps 💼 FACTURAS 💼 ENTRETENIMIENTO 🙁 THEOS Logística y C 🟪 Iniciar sesión |                                |   |          |                |                  |                  |                  |                                                                        |                     |                |                                  |                       |                                     |   |
| itegración Reportes                                                                                            |                                |   |          |                |                  |                  |                  |                                                                        |                     |                |                                  |                       |                                     |   |
| REPOR                                                                                                    | REPORT ACTAS Consulta de Actas |   |          |                |                  |                  |                  |                                                                        |                     |                |                                  |                       |                                     |   |
| Desde Hasta Estatus Inventario tado Municipio Estatus Conceptos UNIDAD ADM                                     |                                |   |          |                |                  |                  |                  |                                                                        |                     |                |                                  |                       |                                     |   |
| 01/05/2015 SELECCIONAR - V SELECCIONAR - V SELECCIONAR - V SELECCIONA V SELECCIONA V SELECCIONA V              |                                |   |          |                |                  |                  |                  |                                                                        |                     |                |                                  |                       |                                     |   |
|                                                                                                    |                                |   | F        | DLIO DOCTO     | FOLIO<br>ENTREGA | FOLIO<br>CLIENTE | FECHA            | CENTRO SERVICIO                                                        | ESTADO              | MUNICIPIO      | ESTATUS                          | © 🗙 🔂                 | UNIDAD ADM                          |   |
| 1 🔩                                                                                                    |                                |   | 🔑 тнос   | 38820150526001 | 0                |                  | 26/05/2015 13:59 | TECNOPROGRAMACION HUMANA ESP<br>EN SISTEMAS OPERATIVOS S.A. DE<br>C.V. | DISTRITO<br>FEDERAL | CUAUHTÉMOC     | POR<br>INSTALAR                  | $\circ \circ \bullet$ | COMISIÓN DE<br>VIGILANCIA           |   |
| 2 🗧                                                                                                    | ,                              | 1 | 🄑 тнос   | 38820150526002 | 0                |                  | 26/05/2015 15:54 | TECNOPROGRAMACION HUMANA ESP<br>EN SISTEMAS OPERATIVOS S.A. DE<br>C.V. | DURANGO             | DURANGO        | POR<br>INSTALAR                  | $\odot \odot \odot$   | DURANGO                             |   |
| 3 🔩                                                                                                    | ,                              | 1 | 🔑 тнос   | 00120150526001 | 0                |                  | 26/05/2015 17:06 | TECNOPROGRAMACION HUMANA ESP<br>EN SISTEMAS OPERATIVOS S.A. DE<br>C.V. | NUEVO LEÓN          | MONTERREY      | POR<br>INSTALAR                  | $\odot \odot \odot$   | HOSPITAL<br>REGIONAL<br>"MONTERREY" |   |
| 4 🔩                                                                                                    | ,                              | 1 | 🔑 тнос   | 38820150526003 | 0                |                  | 26/05/2015 17:12 | TECNOPROGRAMACION HUMANA ESP<br>EN SISTEMAS OPERATIVOS S.A. DE<br>C.V. | DURANGO             | DURANGO        | POR<br>INSTALAR                  | $\odot \odot \odot$   | ESTADO DE<br>MÉXICO                 |   |
| 5 🔩                                                                                                    | ,                              | Π | 🔑 тнос   | 38820150526004 | 0                |                  | 26/05/2015 18:17 | TECNOPROGRAMACION HUMANA ESP<br>EN SISTEMAS OPERATIVOS S.A. DE<br>C.V. | AGUASCALIENTES      | AGUASCALIENTES | POR<br>INSTALAR                  | $\circ \circ \bullet$ | AGUASCALIENTES                      | ; |
| 6 🔩                                                                                                    | ,                              | Π | 🔑 тнос   | 00120150526002 | 0                |                  | 26/05/2015 20:39 | TECNOPROGRAMACION HUMANA ESP<br>EN SISTEMAS OPERATIVOS S.A. DE<br>C.V. | AGUASCALIENTES      | AGUASCALIENTES | POR<br>INSTALAR                  | $\circ \circ \bullet$ | AGUASCALIENTES                      | ; |
| 7 🔩                                                                                                    | ,                              | 1 | 🖳 🔑 тнос | 06220150526001 | 0                |                  | 26/05/2015 21:16 | TECNOPROGRAMACION HUMANA ESP<br>EN SISTEMAS OPERATIVOS S.A. DE<br>C.V. | BAJA<br>CALIFORNIA  | MEXICALI       | VALIDADA<br>POR CAS              | $\odot \odot \odot$   | BAJA<br>CALIFORNIA<br>NORTE         |   |
| 8 🔩                                                                                                    | ,                              | 1 | 🖳 🔑 тнос | 38820150525001 | 0                |                  | 26/05/2015 21:32 | TECNOPROGRAMACION HUMANA ESP<br>EN SISTEMAS OPERATIVOS S.A. DE<br>C.V. | AGUASCALIENTES      | AGUASCALIENTES | A REVISION<br>POR<br>DEPENDENCIA | 000                   | AGUASCALIENTES                      | ; |
| 9 🗧                                                                                                    | ,                              | 1 | ла 🔑     | 06220150601001 | 0                |                  | 02/06/2015 13:08 | TECNOPROGRAMACION HUMANA ESP<br>EN SISTEMAS OPERATIVOS S.A. DE         | AGUASCALIENTES      | AGUASCALIENTES | POR<br>INSTALAR                  |                       | AGUASCALIENTES                      | ; |

Tecnoprogramación Humana Especializada en Sistemas Operativos, S.A. de C.V. Prolongación Paseo de la Reforma #1725, Conjunto Galerías Reforma, Local B-25, C.P. 05110, Delegación Cuajimalpa, México, Distrito Federal, Tel. (55) 30670670 Fax. (55) 52596568 24 de 26

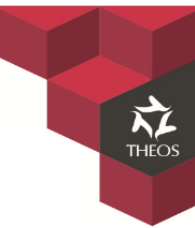

En la siguiente pantalla seleccionaremos el archivo y lo cargaremos al servidor. Al ser cargado lo podremos visualizar en el detalle de la ventana y cerramos.

| 🗈 Control de Imagenes - THEOS Logística y Control - Google Chrome – 🗖 🗙                                                                                                    | 🖞 Control de Imagenes - THEOS Logística y Control - Google Chrome 🚽 🗖 💌                                                                                                    |
|----------------------------------------------------------------------------------------------------|----------------------------------------------------------------------------------------------------|
| 200.76.29.211/plus/Reportes/ImagenActa.aspx?id=7338                                                                                                    | 200.76.29.211/plus/Reportes/ImagenActa.aspx?id=7338                                                                                                    |
| CONTROL DE IMAGENES   DOCUMENTO {TH0006220150601001}                                                                                                    | CONTROL DE IMAGENES   DOCUMENTO {TH0006220150601001}                                                                                                    |
| Seleccionar Imagen Seleccionar archivo th0006220150601001-AGS-HOSPITAL-PC.tif Cargar Imagen Las imagenes deben estar en formato JPG, PNG, BMP, GJF, TJF; El tamaño máximo es de 2 Megabytes | Seleccionar Imagen           Seleccionar archivo         Ningún archivo seleccionado         Cargar Imagen           Las imagenes deben estar en formato JPG, PNG, BMP, GIF, TIF; El tamaño máximo es de 2 Megabytes |
| Imagenes Cargadas   <u>Galería</u>                                                                                                    | Imagenes Cargadas   <u>Galería</u>                                                                                                    |
|                                                                                                    | Página Tipo Cargado Usuario                                                                                                    |
|                                                                                                    | l image/jpg 02/06/2015 13:38:05 ADRIAN GONZALEZ CASTAÑEDA                                                                                                    |
|                                                                                                    |                                                                                                    |

Para poder visualizar el documento escaneado actualizamos la página con un "F5" y seleccionaremos la opción

| de  | "Ver | Imaae  | n" |  |
|-----|------|--------|----|--|
| UC. |      | innuge |    |  |

| r R  | ecibi | idos | - ag      | onza  | lezthec × ど 🗋 THEOS  | Logística y Co   | ontrol ×         | 🐺 Descargas      | ×                                                                      |                     |                |                                  |                         | Adrian — 🗇                          |
|------|-------|------|-----------|-------|----------------------|------------------|------------------|------------------|------------------------------------------------------------------------|---------------------|----------------|----------------------------------|-------------------------|-------------------------------------|
|      |       | G    | $\square$ | 200   | 0.76.29.211/plus/Re  | eportes/Re       | eporteAct        | as.aspx          |                                                                        |                     |                |                                  |                         | ★ 55                                |
| ٩li  | cacio | ones |           | BB    | VA Bancomer 🛛 🕺 Goog | le Maps 📄        | FACTURAS         | 🚞 ENTRETENIMIE   | :NTO 🔣 THEOS Logística y C 旹 Inicia                                    | ar sesión           |                |                                  |                         |                                     |
| egr  | ació  | in   | Cont      | figur | ación Reportes       |                  |                  |                  |                                                                        |                     |                |                                  |                         |                                     |
| EP   | OR    | TE I | DE /      | АСТ   | AS                   |                  |                  |                  |                                                                        |                     |                |                                  |                         |                                     |
| D    | esd   | е    |           | Has   | ta Centro de Se      | rvicio           | Estad            | o Mu             | nicipio Estatus (                                                      | Conceptos           | UN             | IDAD ADM                         |                         | _                                   |
| 01/0 | 05/20 | 015  | 02        | 2/06/ | 2015 SELECCIONA      | .R - ▼ S         | ELECCION         | AR - • SELEC     | CIONAR - V -SELECCIONA V -S                                            | ELECCIONA V         |                |                                  | Buscar Estatus          |                                     |
|      |       |      |           |       | FOLIO DOCTO          | FOLIO<br>ENTREGA | FOLIO<br>CLIENTE | FECHA            | CENTRO SERVICIO                                                        | ESTADO              | MUNICIPIO      | ESTATUS                          | o 🗙 🔂                   | UNIDAD ADM                          |
| 1    |       | •    | 1         | æ     | TH0038820150526001   | 0                |                  | 26/05/2015 13:59 | TECNOPROGRAMACION HUMANA ESP<br>EN SISTEMAS OPERATIVOS S.A. DE<br>C.V. | DISTRITO<br>FEDERAL | CUAUHTÉMOC     | POR<br>INSTALAR                  | $\circ \circ \bullet$   | COMISIÓN DE<br>VIGILANCIA           |
| 2    |       | •    | 1         | æ     | TH0038820150526002   | 0                |                  | 26/05/2015 15:54 | TECNOPROGRAMACION HUMANA ESP<br>EN SISTEMAS OPERATIVOS S.A. DE<br>C.V. | DURANGO             | DURANGO        | POR<br>INSTALAR                  | $\odot$ $\odot$ $\odot$ | DURANGO                             |
| 3    | ٠     |      | 1         | æ     | TH0000120150526001   | 0                |                  | 26/05/2015 17:06 | TECNOPROGRAMACION HUMANA ESP<br>EN SISTEMAS OPERATIVOS S.A. DE<br>C.V. | NUEVO LEÓN          | MONTERREY      | POR<br>INSTALAR                  | $\odot$ $\odot$ $\odot$ | HOSPITAL<br>REGIONAL<br>"MONTERREY" |
| 4    |       | •    | 1         | æ     | TH0038820150526003   | 0                |                  | 26/05/2015 17:12 | TECNOPROGRAMACION HUMANA ESP<br>EN SISTEMAS OPERATIVOS S.A. DE<br>C.V. | DURANGO             | DURANGO        | POR<br>INSTALAR                  | $\odot$ $\odot$ $\odot$ | ESTADO DE<br>MÉXICO                 |
| 5    |       |      | 1         | æ     | TH0038820150526004   | 0                |                  | 26/05/2015 18:17 | TECNOPROGRAMACION HUMANA ESP<br>EN SISTEMAS OPERATIVOS S.A. DE<br>C.V. | AGUASCALIENTES      | AGUASCALIENTES | POR<br>INSTALAR                  | $\odot$ $\odot$ $\odot$ | AGUASCALIENTES                      |
| 6    |       |      | 1         | æ     | TH0000120150526002   | 0                |                  | 26/05/2015 20:39 | TECNOPROGRAMACION HUMANA ESP<br>EN SISTEMAS OPERATIVOS S.A. DE<br>C.V. | AGUASCALIENTES      | AGUASCALIENTES | POR<br>INSTALAR                  | $\odot$ $\odot$ $\odot$ | AGUASCALIENTES                      |
| 7    |       |      |           | I JA  | TH0006220150526001   | 0                |                  | 26/05/2015 21:16 | TECNOPROGRAMACION HUMANA ESP<br>EN SISTEMAS OPERATIVOS S.A. DE<br>C.V. | BAJA<br>CALIFORNIA  | MEXICALI       | VALIDADA<br>POR CAS              |                         | BAJA<br>CALIFORNIA<br>NORTE         |
| 8    |       |      |           |       | 525001               | 0                |                  | 26/05/2015 21:32 | TECNOPROGRAMACION HUMANA ESP<br>EN SISTEMAS OPERATIVOS S.A. DE<br>C.V. | AGUASCALIENTES      | AGUASCALIENTES | A REVISION<br>POR<br>DEPENDENCI/ | 000                     | AGUASCALIENTES                      |
| 9    |       |      |           | R     | TH0006220150601001   | 0                |                  | 02/06/2015 13:08 | TECNOPROGRAMACION HUMANA ESP<br>EN SISTEMAS OPERATIVOS S.A. DE<br>C.V. | AGUASCALIENTES      | AGUASCALIENTES | POR<br>INSTALAR                  |                         | AGUASCALIENTES                      |

Tecnoprogramación Humana Especializada en Sistemas Operativos, S.A. de C.V. Prolongación Paseo de la Reforma #1725, Conjunto Galerías Reforma, Local B-25, C.P. 05110, Delegación Cuajimalpa, México, Distrito Federal, Tel. (55) 30670670 Fax. (55) 52596568 25 de 26

| 📔 Recibidos - agonzalezthe 🛛 🗙 📑 THEOS Logística y Contro 🗙       | 200.76.29.211/plus/Repor | Descargas ×                                                                                                    | Adrian — 리 ×         |
|-------------------------------------------------------------------|--------------------------|----------------------------------------------------------------------------------------------------|----------------------|
| ൙ 🤿 C 🗋 200.76.29.211/plus/Reportes/rptHttpActa                   | magen.ashx?id=7338       |                                                                                                    | Q ★ 🙆 🚍 <sup>4</sup> |
| Aplicaciones       BBVA Bancomer       Google Maps       FACTURAS |                          | Logistica y C     Iniciar session     To Unico E ASIGNATION E PUESTOS     SERVICIO     UNICO DE ASIGNATION E PUESTOS     SERVICIO     AUDITA SULTA DE LA DUESTO DE SERVICIO     OUTRA DUESTO DE SERVICIO     OUTRA DUESTO DE UNICA     OUTRA DUESTO DE UNICA     OUTRA DUESTO DE SERVICIO     OUTRA DUESTO DE SERVICIO      OUTRA DUESTO DE SERVICIO     OUTRA DUESTO DE SERVICIO     OUTRA DUESTO DE SERVICIO      OUTRA DUESTO DE SERVICIO |                      |

THEOS

### 4. Status Instalaciones

Al igual que las distribuciones las instalaciones también pasan por una revisión la cual se estará registrando en el sistema, este registro será controlado por varios status:

- Por instalar
- Entregada al CAS
- Validada por el CAS
- Enviado a Mesa de Control
- A revisión por dependencia
- Liberada por dependencia

El control de cambio de status lo podemos encontrando en la opción de "Reportes" / "Consulta de actas".

| Ir               | Integración Configuración Reportes |         |         |            |       |                    |                  |                  |                  |                                 |                                        |             |                     |            |                 |                         |                                     |
|------------------|------------------------------------|---------|---------|------------|-------|--------------------|------------------|------------------|------------------|---------------------------------|----------------------------------------|-------------|---------------------|------------|-----------------|-------------------------|-------------------------------------|
| REPORTE DE ACTAS |                                    |         |         |            |       |                    |                  |                  |                  |                                 |                                        |             |                     |            |                 |                         |                                     |
| Г                | De                                 | Desde   |         | Hasta      |       | Centro de Servicio |                  | Estad            | o Mu             | inicipio                        | Estatus Conceptos                      |             | onceptos            | UNIDAD ADM |                 |                         |                                     |
| ļ                | 01/05                              | 05/2015 |         | 02/06/2015 |       | SELECCIONA         | AR - ▼   S       | ELECCION         | AR - V SELEC     | CIONAR - VSELECCIONA V          |                                        | • SE        | LECCIONA V          |            |                 | Buscar Esta             | itus                                |
|                  |                                    |         |         |            | F     | OLIO DOCTO         | FOLIO<br>ENTREGA | FOLIO<br>CLIENTE | FECHA            | CEI                             | NTRO SERVICIO                          |             | ESTADO              | MUNICIPIO  | ESTATUS         | © 🗙 🗟                   | UNIDAD ADM                          |
|                  | 1                                  | •       | <b></b> | Į          | 🗳 тно | 038820150526001    | 0                |                  | 26/05/2015 13:59 | TECNOPROG<br>EN SISTEMA<br>C.V. | RAMACION HUMANA<br>S OPERATIVOS S.A. I | A ESP<br>DE | DISTRITO<br>FEDERAL | CUAUHTÉMOC | POR<br>INSTALAR | $\odot \odot \odot$     | COMISIÓN DE<br>VIGILANCIA           |
|                  | 2                                  | ٠       |         | Į          | 🕒 тно | 038820150526002    | 0                |                  | 26/05/2015 15:54 | TECNOPROG<br>EN SISTEMA<br>C.V. | RAMACION HUMANA<br>S OPERATIVOS S.A. I | A ESP<br>DE | DURANGO             | DURANGO    | POR<br>INSTALAR | $\odot$ $\odot$ $\odot$ | DURANGO                             |
|                  | 3                                  | ٠       |         | Į          | 🕒 тно | 000120150526001    | 0                |                  | 26/05/2015 17:06 | TECNOPROG<br>EN SISTEMA<br>C.V. | RAMACION HUMANA<br>S OPERATIVOS S.A. I | A ESP<br>DE | NUEVO LEÓN          | MONTERREY  | POR<br>INSTALAR | $\odot$ $\odot$ $\odot$ | HOSPITAL<br>REGIONAL<br>"MONTERREY" |
|                  | 4                                  | ٠       | <b></b> | Į          | тно   | 038820150526003    | 0                |                  | 26/05/2015 17:12 | TECNOPROG<br>EN SISTEMA<br>C.V. | RAMACION HUMANA<br>S OPERATIVOS S.A. I | A ESP<br>DE | DURANGO             | DURANGO    | POR<br>INSTALAR | $\odot$ $\odot$ $\odot$ | ESTADO DE<br>MÉXICO                 |

Tecnoprogramación Humana Especializada en Sistemas Operativos, S.A. de C.V. Prolongación Paseo de la Reforma #1725, Conjunto Galerías Reforma, Local B-25, C.P. 05110, Delegación Cuajimalpa, México, Distrito Federal, Tel. (55) 30670670 Fax. (55) 52596568 26 de 26